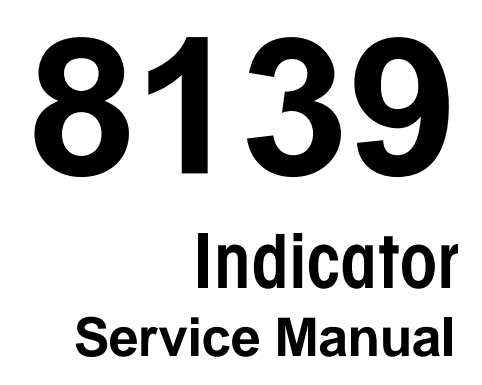

TM008139I03

# INTRODUCTION

This publication is provided solely as a guide for individuals who have received METTLER TOLEDO Technical Training in servicing the METTLER TOLEDO product.

Information regarding METTLER TOLEDO Technical Training may be obtained by writing to:

> METTLER TOLEDO Training Center P.O. Box 1705 Columbus, Ohio 43216 (614) 438-4400

METTLER TOLEDO RESERVES THE RIGHT TO MAKE REFINEMENTS OR CHANGES WITHOUT NOTICE.

# PRECAUTIONS

- READ this manual before operating or servicing this equipment.
- ALWAYS REMOVE POWER and wait at least 30 seconds BEFORE connecting or disconnecting any internal harnesses.
  Failure to observe these precautions may result in damage to, or destruction of the equipment.

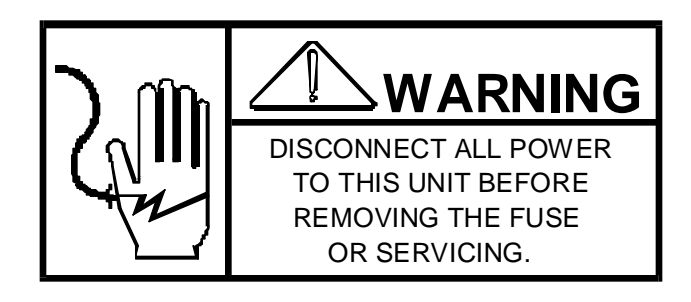

- ALWAYS take proper precautions when handling static sensitive devices.
- DO NOT connect or disconnect a load cell scale base to the equipment with power connected or damage will result.
- SAVE this manual for future reference.
- DO NOT allow untrained personnel to operate, clean, inspect, maintain, service, or tamper with this equipment.
- ALWAYS DISCONNECT this equipment from the power source before servicing.
- CALL METTLER TOLEDO for parts, information, and service.

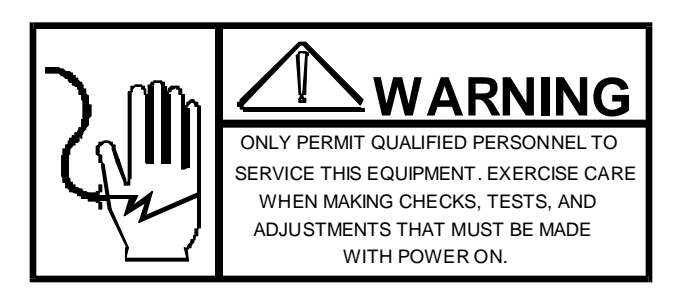

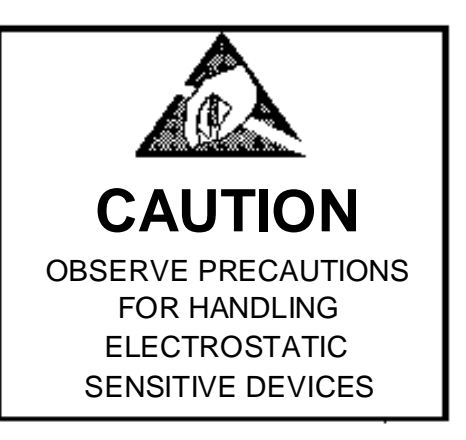

# CONTENTS

| 1. GENERAL DESCRIPTION                                   | . 1    |
|----------------------------------------------------------|--------|
| 2. SYSTEM DESCRIPTION                                    | . 1    |
| 3. SPECIFICATIONS                                        | . 3    |
| 3 1 FLECTRICAL AND PHYSICAL SPECIFICATIONS               | 3      |
| 3 2 INTERNAL FUNCTIONS                                   | 3      |
| 3 3 DISPLAY FORMAT                                       |        |
| 3 4 PRINTER INTERFACE                                    | 4      |
| 4 INSTALLATION INSTRUCTIONS                              | 5      |
|                                                          | . 0    |
|                                                          | J<br>Q |
| A 3 CALIRDATION OF 8130 LOAD CELL/S)                     | ٥      |
| 4.3 ORLIDRATION OF OTOS LOAD OLLL(S)                     | 10     |
| 4.5 REVERSIBLE BRACKET FOR PLASTIC ENCLOSURE             | 14     |
|                                                          | 16     |
|                                                          | 15     |
|                                                          | . 15   |
|                                                          | . 15   |
|                                                          | 10     |
| 6. PREVENTIVE MAINTENANCE                                | 17     |
| 6.1. REQUIRED TOOLS AND SUPPLIES                         | . 17   |
| 6.2 MAINTENANCE SCHEDULE                                 | . 17   |
| 6.3 CLEANING                                             | 17     |
| 6.4 TROUBLESHOOTING                                      | 17     |
| 6.5 INPUT/OUTPUT CONNECTIONS                             | . 21   |
| 6.6 DATA OUTPUT TABLES                                   | . 39   |
| 6.6.2 4800 BAUD OUTPUT                                   | . 40   |
| 6.7 CONFIGURATION GUIDE FOR THE MODEL 2300               | 41     |
| 6.8 INTERFACE KOP'S AND MATING HARDWARE                  | 41     |
| 6.9 PARIS LISTING FOR THE 8139                           | . 42   |
| 7. DRAWINGS                                              | 43     |
| 8. PARTS CATALOG                                         | 44     |
| 8.1 FRONT COVER (PLASTIC ENCLOSURE)                      | 44     |
| 8.2 MISCELLANEOUS HARDWARE (PLASTIC ENCLOSURE)           | 45     |
| 8.3 PCB AND MOUNTING HARDWARE (PLASTIC ENCLOSURE)        | 46     |
| 8.4 TRANSFORMER AND HARNESS ASSEMBLY (PLASTIC ENCLOSURE) | 47     |
| 8.5 MISCELLANEOUS HARDWARE (SS ENCLOSURE)                | 48     |
| 8.6 ENCLOSURE AND MISCELLANEOUS HARDWARE (SS ENCLOSURE)  | 49     |
| 8.7 KEYBOARD AND DISPLAY (SS ENCLOSURE)                  | 50     |
| 8.8 RFI FILTER ASSEMBLY (SS ENCLOSURE)                   | 51     |
| 8.9 PCB AND PLATE (SS ENCLOSURE)                         | 52     |
| 8.10 IRANSFORMER ASSEMBLY (SS ENCLOSURE)                 | 53     |
| 8.11 INTERFACE KOP'S AND MATING HARDWARE                 | 54     |

## 1. GENERAL DESCRIPTION

The Model 8139 Electronic Digital Indicator is intended for use with strain gauge load cell scales. The 8139 displays gross or net weights up to five digits. The unit is available n either plastic or stainless steel enclosure which can be mounted to a desk, wall or column.

## FEATURES

- Switch selectable capacity of 2000, 2500 or 3000 increments.
- Displays Gross or Net weight in either pounds (LB) or kilograms (KG).
- Six character 0.5" high vacuum fluorescent type display, green- blue in color.
- Available in a dust resistant case which may be placed on a desk or mounted to a wall.
- A NEMA IV stainless steel wall mount enclosure is an option which can be post mounted or desk mounted.
- Automatic Zero Maintenance for weight variations less than 0.1 increment per second, (up to ± 2% of scale capacity from zero).
- Pushbutton zero (within ±2% of scale capacity form zero).
- Lighted indicator above the zero legend when scale is within ±.25 increments of zero.
- Pushbutton Tare.
- Under capacity blanking at approximately 130 increments below zero.
- Over capacity blanking at 5 increments over scale capacity.
- Power up blink which does not display weight data.

## 2. SYSTEM DESCRIPTION

The smallest increment is .0001 LB (.00005 KG) and the largest increment is 20 LB (10 KG).

- 2.1 The 8139 consists of three (3) major blocks. These are:
  - 2.1.1 Transformer Steps down voltage from an AC source to smaller magnitude voltages to be sent to the Control PCB.
  - 2.1.2 Control PCB Contains power supplies, scale logic, program selection switches, load cell connections and fluorescent display.
  - 2.1.3 Keyboard Allows operator interface for functions such as Tare, Clear, Zero, LB/KG Selection, Print, and Test.
- 2.2 There is an optional Printer Interface PCB which converts the 8139 output to a 20 mA current loop output.

There is also an optional printer Interface PCB which converts the 8139 (Desk Mount only) output to RS232 output.

2.3 The Model 8139 provides 10 volts of excitation for strain gauge load cells.

The initial range is adjustable from 0 to 13.4mV. The span range is adjustable form 6.7 to 20mV.

- 2.3.1 Zero drift and temperature changes are compensated for by gating the excitation voltage.
- 2.3.2 Excitation current is provided for up to 4-350 ohm load cells.

## 3. SPECIFICATIONS

## 3.1 ELECTRICAL AND PHYSICAL SPECIFICATIONS

## 3.1.1 Environment

The 8130 operates from -10 C (14 F) to + 40 C (14 F) at 95 % relative humidity, non-condensing. Zero Temperature Coefficient is 0.5 uV/C maximum. The span temperature coefficient is 8 PPM / C maximum.

3.1.2 Power Requirements

The model 81390 can operate (by selection) at 120V, 220V or 240V AC (+ 10%, -15%) at a line frequency form 49 to 61 Hz. Power consumption is 15 watts maximum.

CAUTION: ALL UNITS ARE SHIPPED FOR 120 AC OPERATION. REFER TO SECTION 4 FOR ALTERNATE VOLTAGE OPERATION.

3.1.3 U.L. and C.S.A. Standards

Materials, components, and electrical design comply with U.L. and C.S.A. standards and requirements including grounding of all metal parts, fusing, etc.

- 3.1.4 FCC Regulations The 8139 meets or exceeds the FCC conducted and radiated emissions requirements.
- 3.1.5 RFI Specifications

In environments where high RFI radiation exists, the stainless steel enclosure Ram 14, or the plastic enclosure Ram 4, should be used. These models have been designed to greatly reduce susceptibility to Radio Frequency Interface. The plastic enclosure has been internally coated with a conductive layer and has an RFI filtered with a conductive layer and had an RFI filtered load cell connector and a screened display lens added. The stainless steel enclosure has a conductive gasket and an RFI filtered load cell connector and a screened display lens added.

3.1.6 Appearance and DimensionsTthe color of the Model 8139 is charcoal black with green-blue display and gray display lens. The two piece plastic case used is 7.1' tall (18 cm) x 11.8 wide (30 cm) x 3" deep (7.7 cm), and can be desk mounted or wall mounted by the use of a reversible bracket. The stainless steel NEMA 4 enclosure is 10" tall (25.4 cm) x 12" wide (30.5 cm) x 3.8" deep (9.6 cm) and can be wall mounted or column mounted. The desk model weighs approximately 4.6 LBS (7.7 KG.)

## 3.2 INTERNAL FUNCTIONS

The 8139 contains the necessary electronics, except the load cell(s), to calculate and display weight. The instrument receives the microvolt signal from the cell(s), amplifies it, then filters and converts it to a digital signal in the integrator.

## 3.3 DISPLAY FORMAT

The display is a green-blue, vacuum fluorescent, six character (minus sign and up to five digit weight display) with lighted decimal point. There are lighted indicators above the Zero, LB, KG, Gross, Net and Print legends. Sample display:

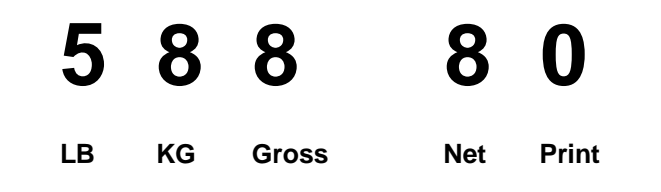

## 3.4 PRINTER INTERFACE

The 8139 is capable of transmitting TTL logic level data at 300 or 4800 baud selectable by an internal programming switch. An optional printer interface PCB may be connected to allow conversion to a 20 mA current loop output.

3.4.1 300 Baud Operation

When a print command is received, either from the PRINT key or an external "PRINT DEMAND" signal, the two internal switches (SW2-7 and SW2-8). Scale motion, expand mode or under zero operation will disable a print command. The display blanks during data transmission. The output is disabled when Gross weight is negative. No checksum is sent.

#### 3.4.2 4800 Baud Operation

The data output is continuous and is similar to the output of the Toledo Model 8132 indicator. (See output tables, Section 6.) A checksum character is always transmitted.

#### 3.5 RAM CONFIGURATION GUIDE

| FACTORY NO.                                             | ENCLOSURE        | KEYBOARD AND | USE      |
|---------------------------------------------------------|------------------|--------------|----------|
|                                                         |                  | LEGEND       |          |
|                                                         |                  | DESCRIPTION  |          |
| 8139-0001                                               | Plastic          | English      | Domestic |
| 8139-0002                                               | Plastic*         | Blank        | Export   |
| 8139-0003                                               | Plastic*         | Spanish      | Export   |
| 8139-0004                                               | Plastic*         | English      | Domestic |
| 8139-0005                                               | Plastic*         | UK           | Export   |
|                                                         |                  |              |          |
| 8139-0011                                               | Stainless Steel  | English      | Domestic |
| 8139-0012                                               | Stainless Steel* | Blank        | Export   |
| 8139-0013                                               | Stainless Steel* | Spanish      | Export   |
| 8139-0014                                               | Stainless Steel* | English      | Domestic |
| 8139-0015                                               | Stainless Steel* | UK           | Export   |
| * These rams are designed to reduce RFI susceptibility. |                  |              |          |
|                                                         |                  |              |          |

# 4. INSTALLATION INSTRUCTIONS

## 4.1 SET-UP PROCEDURE

- 4.1.1 Inspect the outer case for loose or damaged parts.
- 4.1.2 Open the instrument and continue the inspection, noting that all interconnecting harnesses are securely fastened.
  - a). The plastic enclosure is opened by inserting a flat bladed screwdriver into the two notches in the rear cover and twisting until the catches are released. Pull the top of the front cover out until the bottom tabs clear the rear cover. Be careful not to damage the keyboard harness.
  - b). The NEMA 4 enclosure is opened by loosening the screw holding the clamps to the front panel until the clamps can be moved aside to allow the front door to swing open.
- 4.1.3 Check the power connection to the transformer to insure the proper voltage has been selected for use in your area.

CAUTION: BE SURE POWER IS DISCONNECTED BEFORE MAKING ANY ADJUSTMENTS TO THE TRANSFORMER FOR VOLTAGE CHANGES.

Be sure to reinstall spade connection covers after changing the voltage selection.

## CAUTION: ALL U.S. UNITS ARE SHIPPED FOR 120 VAC OPERATION.

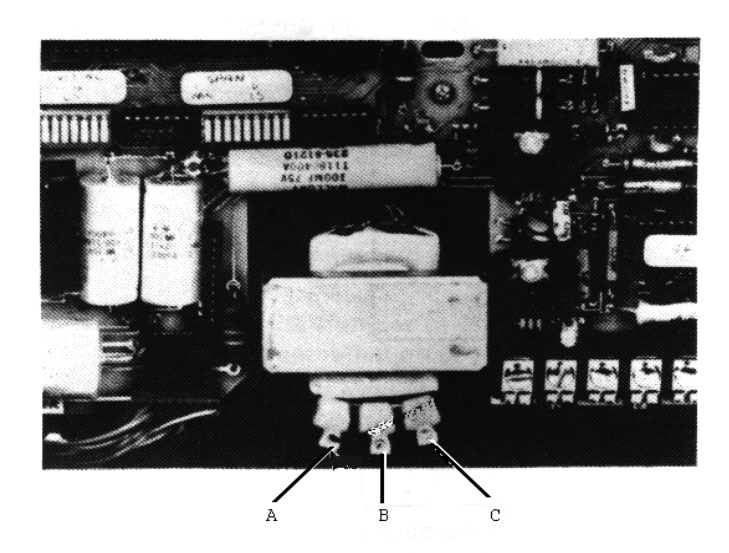

A - Transformer shown connected for 120 VAC.

**B** - Transformer shown connected for 220 VAC.

C - Transformer shown connected for 240 VAC.

#### 4.1.4 Preliminary Calculations

Before any work is done it should be determined if the load cell(s) are of a size that will work correctly with the instrument and platform. If it is a standard build, proceed with the installation of the scale. However, if it is a special build or if it is a conversion of an existing mechanical scale, the microvolt per increment should be calculated. Figure out the microvolts per increment, then check with the chart to make sure the proposed load cell(s) are the correct size.

- a). To find the microvolt per increment build, you must first find:
  - 1). Scale capacity\*
  - 2). Increment size\*
  - 3). Number of load cells or total lever ratio
  - 4). Size of load cell(s)\*
  - 5). Cell output rating in mV/V (millivolts per volt of excitation)

\* In LB or KG depending on how scale is to be calibrated and used.

b). Find the total load cell output in millivolts by multiplying the cell output rating\* by the 8139 excitation voltage, 10 volts.

NOTE: Toledo load cells are 2mV/V. Other types may be 2mV/V or 3mV/V. The Model 2300 is 1mV/V.

c). Use the formula shown to calculate the microvolt per increment ration.

Increment Size X Total Load Cell Output (mV) x 1000 Load Cell Capacity X Number of Cells (or Lever Ratio)

- d). Divide scale capacity by increment size to determine number of increments to be programmed.
- e). The Microvolt Chart shows the limits in microvolts for each increment selection.

#### MICROVOLT PER INCREMENT CHART

| NUMBER OF PROGRAMMED | MINIMUM* | MAXIMUM* |
|----------------------|----------|----------|
| INCREMENTS           | uV/INC.  | uV/INC.  |
| 2000                 | 3.33     | 10       |
| 2500                 | 2.67     | 8        |
| 3000                 | 2        | 6.67     |

\*NOTE: The 8139 will not be stable if these limits are exceeded.

f). Examples on finding uV/Inc.a).EXAMPLE #1Model 2184

| Scale Capacity     | 300 LB   |
|--------------------|----------|
| Increment Size     | 0.1 LB   |
| Lever Ration       | 8.1 to 1 |
| Size of Cell       | 100 LB   |
| Cell Output Rating | 2mV/V    |

- Step 1) Find total load cell output (mV) (mV) 2mV/V X 10V = 20 mV
- Step 2) Use the formula for finding uV/Inc. uV/Inc.

<u>0.1 LB X 20 mV X 1000</u> = 2.47 uV/Inc. 100 LB X 8.1

Step 3) Divide scale capacity by increment size to determine number of increments increments to be programmed.

> <u>300 LB</u> = 3000 Increments 0.1 LB

Step 4) Check the Microvolt Per Increment Chart to see if this build fits into the 3000 increment range. It does, so this will be a satisfactory build. build.

## EXAMPLE #2 Model 1985

Scale Capacity40 LBIncrement Size0.02Number Cells1Size of Cell100 LBCell Output Rating2 mV/V

Step 1) Find total load cell output

2mV/V X 10 V = 20 mV

Step 2) Use the formula for finding

<u>0.02 LB X 20 mV X 1000</u> = 4 uV/Inc. 100 LB X 1

Step 3) Divide scale capacity by increment size to determine number of to be programmed.

<u>40LB</u> = 2000 Increments 0.02 LB

- Step 4) Check the Microvolt Per Increment Chart to see if this build fits into the 2000 Increment range. It does, so this will be a satisfactory
- 4.1.5 Programming the 8139 functions.

See Section 4, for description of switches and jumpers.

- a). Select the proper increment size with switches SW1-1 and SW 1-2.
- b). Select the correct decimal point location and/ or dummy zero with SW1-4, SW1-5 and SW1-6.
- c). Select the number of increments required using a combination of SW1-3 and SW1-7.
- d). Determine if AZM (Auto Zero Maintenance) is to be used and position SW1-8 accordingly.
- e). Leave EXPAND MODE switch SW1-9 Off at this time.
- f). Select the proper operations for print formatting and tare functions using SW2-7 through SW2-9 and SW3-7 through SW3-9.
- g). Make sure JMP1, JMP2, and JMP3 are in the proper positions.

## 4.2 PRECALIBRATION OF THE INSTRUMENT USING A LOAD CELL SIMULATOR

NOTE: Precalibration of the 8139 is not a required step; however, it can reduce the number of times test weights need to be applied to the scale platform.

### FIRST FIND:

- ----- Number of cells used.
- ----- Capacity of one cell\*.
- ----- Total level ration (if required).
- ----- Millivolt output of the cell(s).

\* In LB or KG depending on how the scale is to be calibrated and used.

#### THEN:

- 4.2.1 Multiply the cell capacity by the number of cells used. Multiply this number by the lever ratio, if required, to find the Total Cell Capacity.
- 4.2.2 Divide the Total Cell Capacity by the correct division number to find LB or KG per step on the simulator. Refer to the following chart for this number.

| MILLIVOLTS/VOLT<br>CELL OUTPUT | DIVISION NUMBER |
|--------------------------------|-----------------|
| 1                              | 5               |
| 1.8                            | 9               |
| 2                              | 10              |
| 3                              | 15              |

- 4.2.3 At this time connect the simulator to the instrument.
- 4.2.4 Set all initial switches SW2-1 through SW2-6 and all span switch SW3-6 to the OFF position.
- 4.2.5 Turn the span pot. (R21) and the initial pot. (R22) fully counterclockwise.
- 4.2.6 Connect to the power line.
- 4.2.7 At this time, the instrument will blink with the following display. (Only if SW 1-8 is OFF).

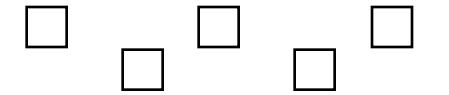

4.2.8 Turn the simulator switch to the zero position.

- 4.2.9 Turn SW1-9 (Expand) On and adjust initial reading to zero with initial switches SW2-1 through SW2-6 by turning them On one at a time starting with SW2-1, leaving On only the switches that do not take the display behind zero. Finish by adjusting zero pot. (R22).
- 4.2.10 Turn Expand switch SW1-9 OFF and capture zero with the Zero pushbutton.
- 4.2.11 Calibrate the instrument. Use the maximum number of steps on the simulator without exceeding the instrument's capacity. Calibrate the 8139 by turning switches SW3-1 through SW3-6 ON one at a time leaving ON only the switches that do not take the display over the desired value. Adjust the fine pot. for span (R21) at this time to obtain the desired weight display.
- 4.2.12 Due to the interaction between span and initial, these steps may have to be repeated until both zero and span are correct.
- 4.2.13 Remove power, disconnect the simulator form the instrument and connect the load cell(s). Reconnect to power. At this time, the 8139 will blink with the power up display. Repeat steps 9 and 10 to capture zero.
- 4.2.14 Only a small adjustment of the span pot. (R21) should be necessary to finish the calibration using test weights. Be sure to recheck zero.
- 4.2.15 It may be helpful to connect a load cell simulator to the instrument and record the readings at each step of the simulator. Attach this record to the instrument so that it can be used as an aid to locating problems in the future.

## 4.3 CALIBRATION OF 8139 LOAD CELL(S)

For ease of calibration, it might be helpful to first calibrate the indicator with a load cell simulator. See section 4.2.

- 4.3.1 Connect the load cell(s) to the 8139. See Section 4.5.
- 4.3.2 Set all initial switches SW2-1 through SW2-6 and all span switches SW3-1 through SW3-1 through SW3-6 to the OFF position.
- 4.3.3 Turn the span pot. (R21) and the initial pot. (R22) fully counterclockwise.
- 4.3.4 Connect to the power line.
- 4.3.5 At this time, the instrument will blink with the following display (Only if SW1-8 is OFF).

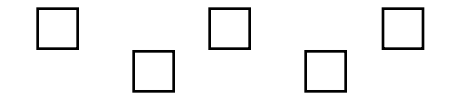

- 4.3.6 Turn SW1-9 (Expand) ON and adjust initial reading to zero with initial switches SW2-1 through SW2-6 by turning them ON one at a time starting with SW2-1, leaving ON only the switches that do not take the display behind zero. Finish by adjusting zero pot. (R22).
- 4.3.7 Turn Expand switch SW1-9 OFF and capture zero with the Zero pushbutton.

- 4.3.8 Place test weights equal to at least 10% of scale capacity on the platform. Calibrate the 8139 to display the proper wight by turning switches SW3-1 through SW3-6 ON one at a time leaving ON only the switches that do not take the display over the desired value. Adjust the fine pot. for span (R21) at this time to obtain the desired weight display. Remove the test weights and check zero.
- 4.3.9 Due to the interaction between span and initial, these steps may have to be repeated until both zero and span are correct.
- 4.3.10 Turn SW1-9 ON and make final calibration with as much weight as possible. DO NOT EXCEED THE SCALE'S CAPACITY.
- 4.3.11 Turn Expand switch SW1-9 OFF.
- 4.3.12 It may be helpful to connect a load cell simulator to the instrument and record the readings at each step for the simulator. Attach this record to the instrument so that it can be used as an aid in locating problems in the future.

## 4.4 PROGRAM SWITCH AND JUMPER SUMMARY

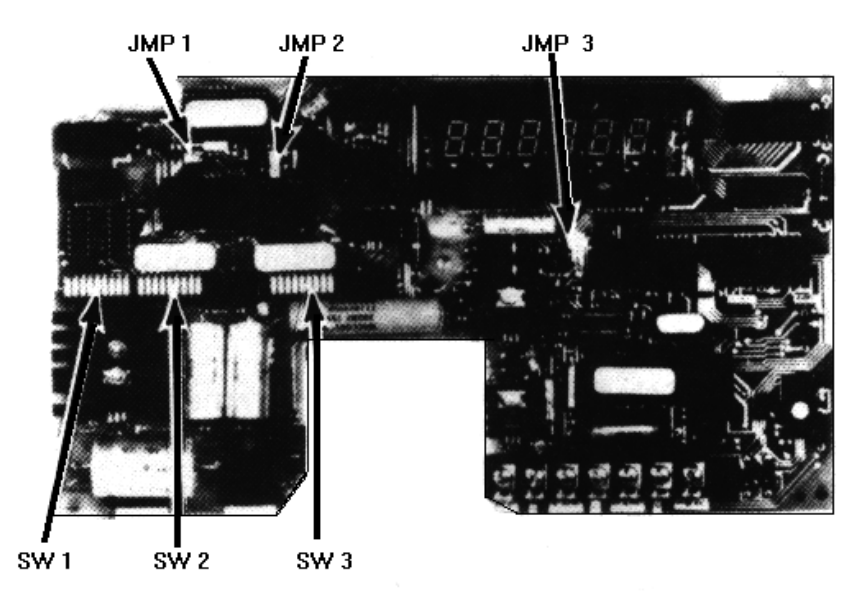

#### 4.4.1 PROGRAM SWITCHES

SW1-1 Increment Size SW1-2 Increment Size

| LB  | KG  | SW1-1 | SW1-2 |
|-----|-----|-------|-------|
| X1  | X.5 | OFF   | OFF   |
| X2  | X1  | OFF   | ON    |
| X5  | X2  | ON    | OFF   |
| X10 | X5  | ON    | ON    |

NOTE: An increment size of 20 LB (10 KG) is possible by selecting X2 and using a dummy zero.

#### SW1-3 Increment Capacity

Used along with SW1-7 to select the desired increment capacity.

| INCREMENT CAPACITY                        | SW1-3 | SW1-7 |  |
|-------------------------------------------|-------|-------|--|
| 2000                                      | OFF   | OFF   |  |
| 2500                                      | ON    | ON    |  |
| 3000 OFF ON                               |       |       |  |
| NOTE: Select only the combinations shown. |       |       |  |

SW1-4 Decimal Point

SW1-5 Decimal Point

SW1-6 Decimal point

| DISPLAY      | SW1-4                                     | SW1-5 | SW1-6 |
|--------------|-------------------------------------------|-------|-------|
| XXXXX0       | OFF                                       | OFF   | ON    |
| XXXXX        | OFF                                       | ON    | OFF   |
| XXXX.X       | OFF                                       | ON    | ON    |
| XXX.XX       | ON                                        | OFF   | OFF   |
| XX.XXX       | ON                                        | OFF   | ON    |
| X.XXXX       | ON                                        | ON    | OFF   |
| NOTE: Select | NOTE: Select only the combinations shown. |       |       |

### SW1-7 Increment Capacity

Used along with SW1-3 to select the desired increment capacity.

| INCREMENT                                 | SW1-3 | SW1-7 |
|-------------------------------------------|-------|-------|
| CAPACITY                                  |       |       |
| 2000                                      | OFF   | OFF   |
| 2500                                      | ON    | ON    |
| 3000                                      | OFF   | ON    |
| NOTE: Select only the combinations shown. |       |       |

SW1-8 Automatic Zero Maintenance Inhibit

- ON- AZM and the Zero pushbutton are disabled. The display blink on power up is also disabled.
- OFF- AZM will operate to keep the instrument on zero in spite of small changes on the platform. Weight variations which occur at a rate of 0.1 increments per second or slower will be compensated. The zero pushbutton is operational and the display will blink when power is first applied.

#### SW1-9 Expand Mode

ON- Display is expanded for calibration.

| INCREMENT SIZE            | DISPLAY EXPANDED BY                 |
|---------------------------|-------------------------------------|
| X1                        | 10                                  |
| X2                        | 5                                   |
| X5                        | 2                                   |
| The dummer serve on V40 a | O in a ram and almost a sea dram ad |

The dummy zero on X10 and X20 increment sizes are dropped and expanded by 10 and 5 respectively.

#### OFF- Normal mode

NOTE: AZM is disabled in expand mode. Be sure to check zero after switching expand mode ON.

#### SW2-1Through SW2-6 Initial Switches

Turning On any of the initial switches SW2-1 through SW2-6 will increase the initial compensation.

SW2-2 has 1/2 the effect of SW2-1.

SW2-3 has 1/2 the effect of SW2-2 and so on down to SW2-6.

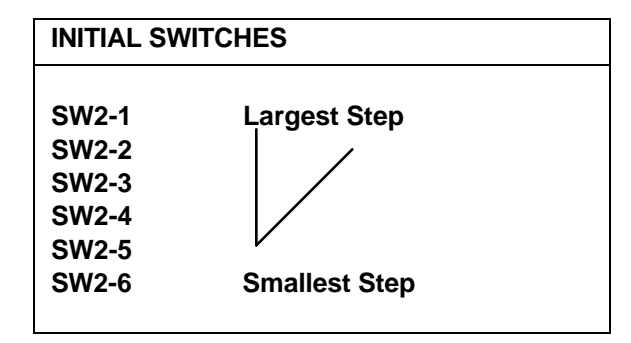

#### SW2-7 Print Format (300 baud only)

#### SW2-8 Print Format (300 baud only)

| SW2-7 | SW2-8 | OUTPUT FORMAT                 |
|-------|-------|-------------------------------|
| OFF   | OFF   | Displayed Weight Single Width |
| OFF   | ON    | Gross-Tare-Net Single Line    |
| ON    | OFF   | Displayed Weight double Width |
| ON    | ON    | Gross- Tare-Net Multiple Line |

#### SW2-9 Baud Select

- ON- Output is continuous at 4800 baud.
- OFF- Output is 300 baud.

#### SW3-1 Through SW3-6 Span Switches

Turning ON any of the span switches SW3-1 through SW3-6 will increase the weight indication.

SW3-3 has 1/2 the effect of SW3-1.

SW3-3 has 1/2 the effect of SW3-2 and so on down to SW3-6.

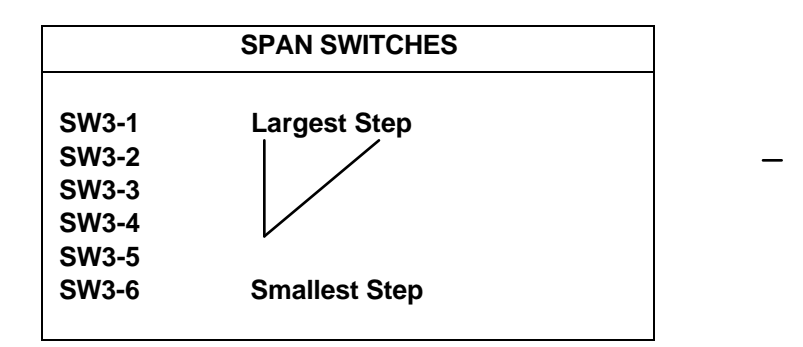

- SW3-7 Power Up KG
- ON- The display will be in KG when power is applied and is not switchable to LB.
- OFF- The display will be in LB when power is applied and can be switched by alternate action of the LB/KG key on the keyboard.

NOTE: This switch MUST be set before power is applied.

SW3-8 Auto Clear Enable

- ON- Tare will clear automatically when indication returns to zero after settling to a no motion condition at a weight greater than 10 increments.
- OFF- Tare must manually be cleared by use of the Clear key.

NOTE: Check possible interaction with Tare Interlock SW3-9.

SW3-9 Tare Interlock

- ON- The indication must be at true zero before Tare can be removed. (True zero is actually ZERO minus Tare value). Previous tare must be cleared before another tare can be entered.
- OFF- Tare may be cleared or changed at any weight indication. Multiple tares are accepted.

#### 4.4.2 JUMPERS

2.1 JMP 1 and JMP 2 positions are determined by the type of microprocessor used. These are set at the factory and should not be changed.

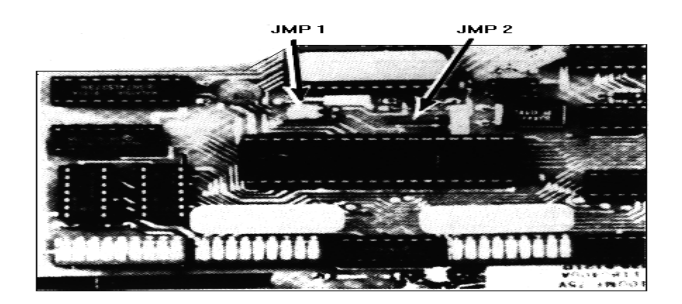

- 2.2 JMP3 Decimal or Comma Selection
  - ON Jumper connecting pins will cause comma to be displayed.
  - OFF- Jumper not shorting pins will cause decimal point to be displayed.

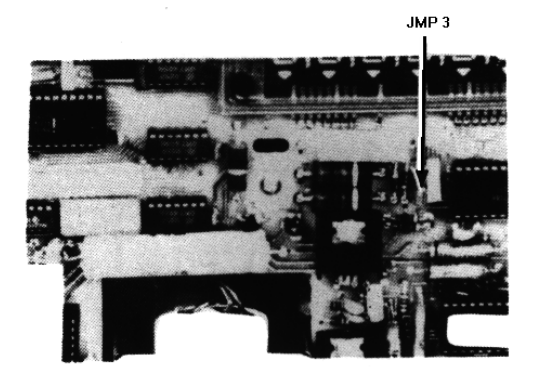

## 4.5 REVERSIBLE BRACKET FOR PLASTIC ENCLOSURE

NOTE: Be sure load cell cable is in hollow channel located on bottom of rear cover. The bracket is used as a strain relief on the load cell cable so it should be a snug fit.

1. Bracket being installed for desk top mounting.

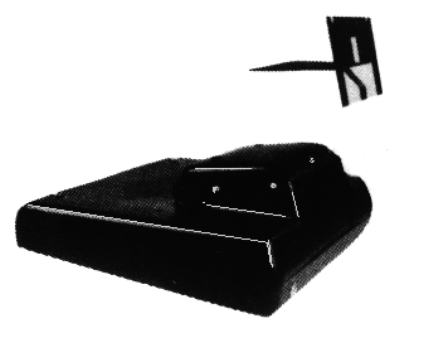

2. Bracket being installed for wall mounting.

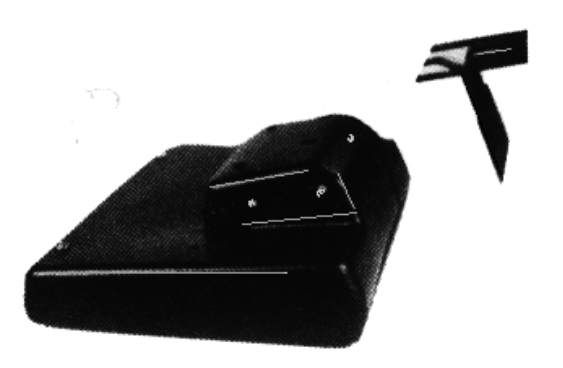

## 5. OPERATING INSTRUCTIONS

## 5.1 DISPLAY

The display shows the digital resultant of the analog signal from the load cell(s). The display blanks at overcapacity and also blanks, except for the minus (-) sign, at undercapacity.

## 5.2 LEGENDS

The 8139 illuminates a pointer above the proper legend for the status of the display. The printed legends are:

- 5.2.1 Zero Will be illuminated when the instrument is within ±0.25 increments of the zero increment and there is no motion.
- 5.2.2 LB Will be lit when motion has ceased and the LB mode has been selected.
- 5.2.3 KG This is illuminated when there is no motion and the KG mode has been selected.
- 5.2.4 Gross When lit, this indicates no tare has been taken.
- 5.2.6 Net When illuminated indicates tare has been entered.
- 5.2.7 Print This will light when the display blanks during data transmission to a printer. A continuous flashing shows 4800 baud operation.

## 5.3 KEYBOARD

- 5.3.1 Zero Key This key provides rezeroing of the scale over a range of ±2% of scale capacity from zero. A program switch premits disabling the pushbutton Zero and Automatic Zero Maintenance. The Zero key must be depressed for approximately 2 seconds to initiate this function.
- 5.3.2 Test Key Pressing and holding the Test key once will cause all of the display segments and legends to blank. Pressing and holding the Test key once again will cause all of the display segments and legends to be illuminated. These results show that all drives and displays operate in both ON and OFF conditions.
- 5.3.3 Tare Key When the Tare key is depressed with weight on the scale, and no motion present, the tare weight will be subtracted from the gross weight to provide a net weight display of zero. If the weight is removed form the scale, the tare weight will be displayed as a negative value.
- 5.3.4 Clear Keyautomatically by the use of Automatic Clear. Automatic Clear may be disabled by an internal program switch.
- 5.3.5 LB/KG-An alternate action pushbutton is provided for pounds, kilogram selection. When switching, the increment size will be adjusted and the decimal point will be shifted, if required. The instrument can be locked into the KG mode by an internal programming switch which disables the LB/KG key.
- 5.3.6 Print Key- A Print key is provided to initiate a print cycle to an external device. The format for the print is programmed by internal switches.

# 6. PREVENTIVE MAINTENANCE

The Model 8139 Digital Indicator is designed to require a minimum of maintenance and service. This section provides instructions and procedures for maintenance of the indicator, as well as a troubleshooting guide to problem analysis.

## 6.1. REQUIRED TOOLS AND SUPPLIES

The following items are recommended for proper maintenance and repairs. Common hand tools are also required:

Volt - Ohm Meter Load Cell simulator (Part No. 100865 00A) Cleaning Cloth Static Bag Static Wrist Strap

## 6.2 MAINTENANCE SCHEDULE

The frequency at which normal maintenance (cleaning and inspection) should be performed, when installed in a clean office environment, should be twice a year. However, if the unit is subjected to a dusty or a dirty environment the frequency should be increased as required.

## 6.3 CLEANING

Clean the keyboard and cover with a soft, clean cloth that has been dampened with a mild window type cleaner. ( DO NOT USE ANY TYPE OF INDUSTRIAL SOLVENT.) DO NOT SPRAY CLEANER DIRECTLY ONTO THE UNIT).

## 6.4 TROUBLESHOOTING

## 6.4.1 PROCEDURE

- a). If operational difficulties are encountered, obtain as much information as possible regarding the particular problem as this may eliminate a lengthy, detailed checkout procedure.
- b). Check fuses, primary power lines, external circuit elements and related wiring for possible defects. Failures and malfunctions often may be traced to simple causes such as loose or improper circuits, power supply connections or fuse failure.
- c). Use the electrical interconnecting diagram as an aid in locating trouble causes. The diagram contains various voltage measurements that are average for normal operation. Use instrument probes carefully to avoid causing short circuits and damaging circuit components.
- d). Malfunctions in the 8139 are best located by substitution. A printed circuit board believed to be defective may be checked by replacing it with a known good PCB and observing whether the problem is corrected. WHEN HANDLING A PCB, USE A "VELOSTAT" STATIC BAG FOR BOTH THE NEW AND DEFECTIVE PCB.

e). To verify the problem, as being in the removed PCB, reinstall the defective PCB and retest. This simple test will eliminate the possibility of having replaced a good PCB because of a loose or poor connection.

Be sure to consult the technical manual for proper switch settings. Do not automatically program the replacement PCB like the suspected faulty PCB as the problem may be a programming error.

Exchange PCB's or sub-assemblies are available from your authorized Toledo Scale representative. These assemblies are repaired and tested at various Toledo Scale factories.

### 6.4.2 ERROR CODES

Error Codes are displayed by the 8139 when one of the following malfunctions occur.

| ERROR CODES |                  |                                                                                                    |  |
|-------------|------------------|----------------------------------------------------------------------------------------------------|--|
| ERROR       | CAUSE            | CORRECTIVE MEASURE                                                                                                    |  |
| E1          | ROM or RAM Error | Replace Control PCB                                                                                                    |  |
| E2          | Print Fault      | Check printer cables and<br>internal connections. May<br>be defective Control PCB,<br>Printer Interface PCB or<br>Printer PCB |  |

## 6.4.3 TESTING THE POWER SUPPLY VOLTAGES.

CAUTION: ALL UNITS ARE SHIPPED FOR 120 VAC OPERATION. REFER TO SECTION 4 FOR ALTERNATIVE VOLTAGE OPERATION.

## a). Transformer Voltages

These voltages are average voltages for 117 volt A-C power line.

| FROM | ТО   | VOLTAGE             | VOLTAGE               |
|------|------|---------------------|-----------------------|
|      |      | (With J2 Connected) | (With J2Disconnected) |
| J2-1 | J2-4 | 21 VAC ±3 VAC       | 22.5 VAC              |
| J2-1 | J2-5 | 21 VAC ± 3 VAC      | 22.5 VAC              |
| J2-4 | J2-5 | 42 VAC ±5 VAC       | 45 VAC                |
| J2-8 | J2-9 | 10 VAC ±1.5 VAC     | 10.9 VAC              |

b). Regulated 5V Supply

This can be measured at J3 (printer output) between Pin 3 (Ground) and Pin 8 ( $\pm$ 5V). the voltage should be 5 V  $\pm$ 0.25 volts with a maximum ripple of 0.01 V p-p.

c). Excitation

This voltage can be measured at the load cell terminal block TB1. There should be  $\pm 5.0^*$  volts between terminals 1 and 4 and -5.0\* volts between terminals 4 and 7.

\*The load cell excitation voltage is gated and therefore, cannot be measured accurately with a digital or analog voltmeter since they generally measure average volts. The voltages you actually see will be:

| SIGNAL       | TBI        | A-C     | METER          |
|--------------|------------|---------|----------------|
|              | CONNECTION | VOLTAGE | READING        |
| + Excitation | 1 - 4      | 5V p-p  | 2.4 VDC ±.2VDC |
| - Excitation | 4 - 7      | 5V p-p  | 2.4 VDC ±.2VDC |

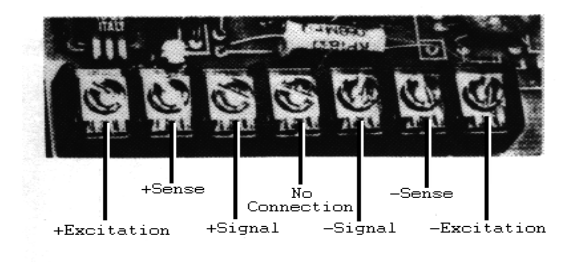

d). Raw Voltages The raw supply voltages can be measured at the filter capacitors, the voltage present will usually indicate the condition of the filter capacitor if the line voltage is correct for the transformer tap in use.

| CAPACITOR | OPERATING VOLTAGES |          |          |         | OLTAGES  |
|-----------|--------------------|----------|----------|---------|----------|
|           | Min.               | Typical  | Max.     | Typical | Max.     |
| C13       | 22.2 VDC           | 26.8 VDC | 29.4 VDC | 28V р-р | 2.1V р-р |
| C14       | 22.2 VDC           | 26.5 VDC | 29.4 VDC | .8V p-p | 2.1Vp-p  |
| C15       | 9.1 VDC            | 10.8 VDC | 12.6 VDC | .7V p-p | 1Vр-р    |

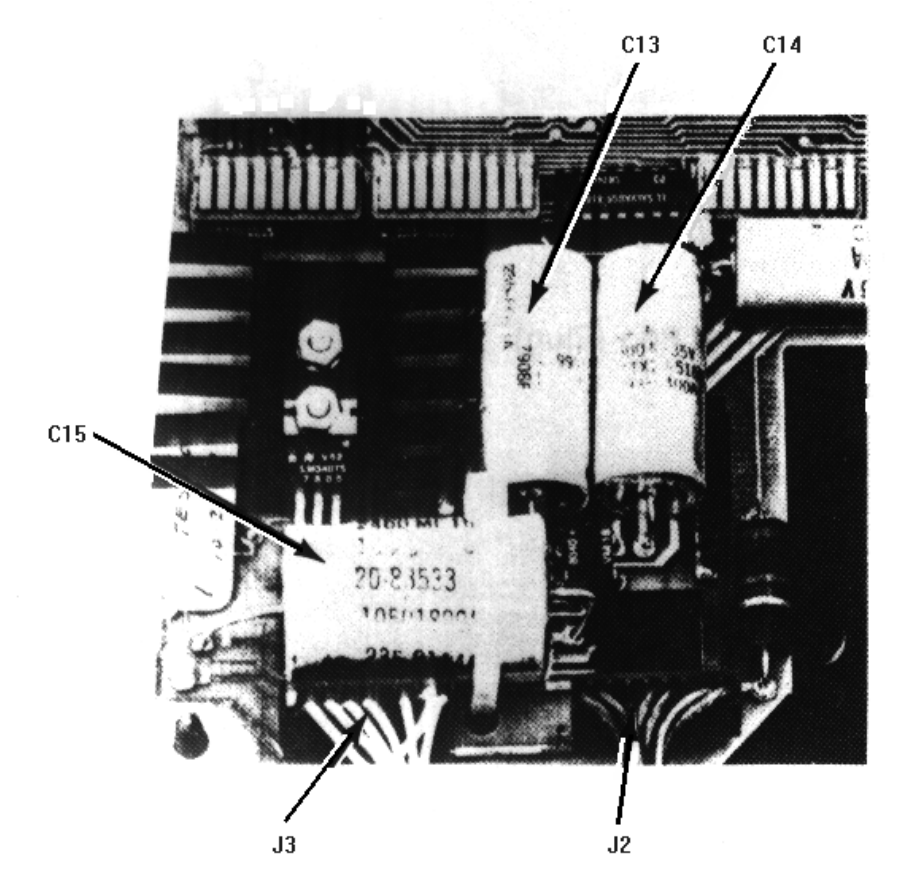

### 6.4.4 TESTING THE 20 MILLIAMP CURRENT LOOP

This test must be performed at the printer end of the Interconnecting cable with the cable connected to the 8139 Printer Interface POD, but removed from the printer. Set your volt-ohm meter to read D-C milliamps.

a). 300 Baud

After determining which printer is being used, refer to the following chart by printer model number to determine where to connect your meter leads. After connecting your meter leads to the proper cable pins, your meter should show from 18.0 to 40.0 milliamps. Depress the print pushbutton on the 8139 keyboard, and observe the meter reading. The reading should fluctuate to half the original meter reading, which indicates there is a transmission, then return to your original meter reading.

b). 4800 Baud

On the printer end of the interconnecting cable, connect your meter leads to the proper pins as shown on the chart. At this time your meter will read between 16.0 and 22.0 milliamps with a continuous change in the meter reading. This shows actual continuous data transmission.

| MODEL     | PLACE RED LEAD    | PLACE BLACK       |
|-----------|-------------------|-------------------|
| NUMBER    | ON PIN #          | LEAD              |
|           | (20 mA RECEIVE +) | ON PIN #          |
|           |                   | (20 mA RECEIVE -) |
| 301,307   | 6                 | 7                 |
| 8805      | 26                | 28                |
| 8806,8810 | 16                | 18                |
| 8855      | 3                 | 22                |

## 6.5 INPUT/OUTPUT CONNECTIONS

6.5.1 PLASTIC ENCLOSURE

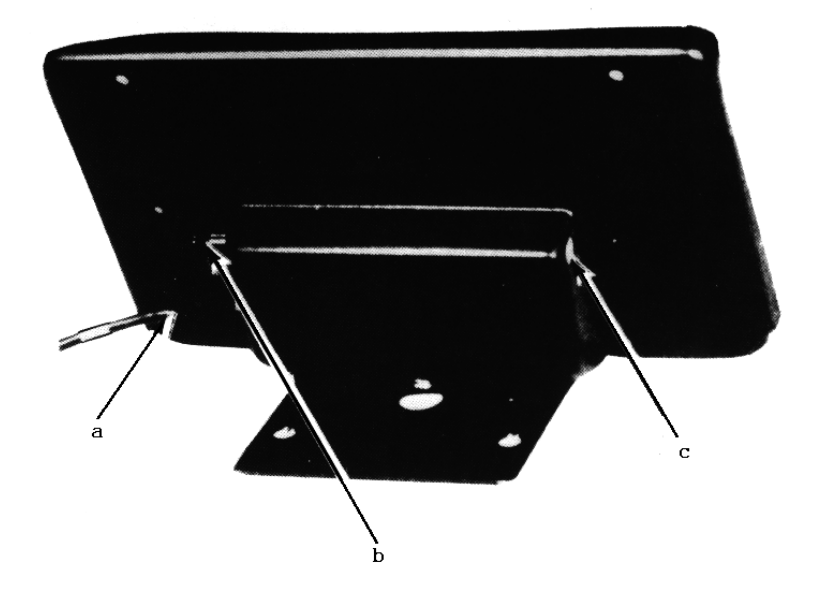

- a). Line Cord
- b). Fuse
- c). Output to Printer Pod (Plug)

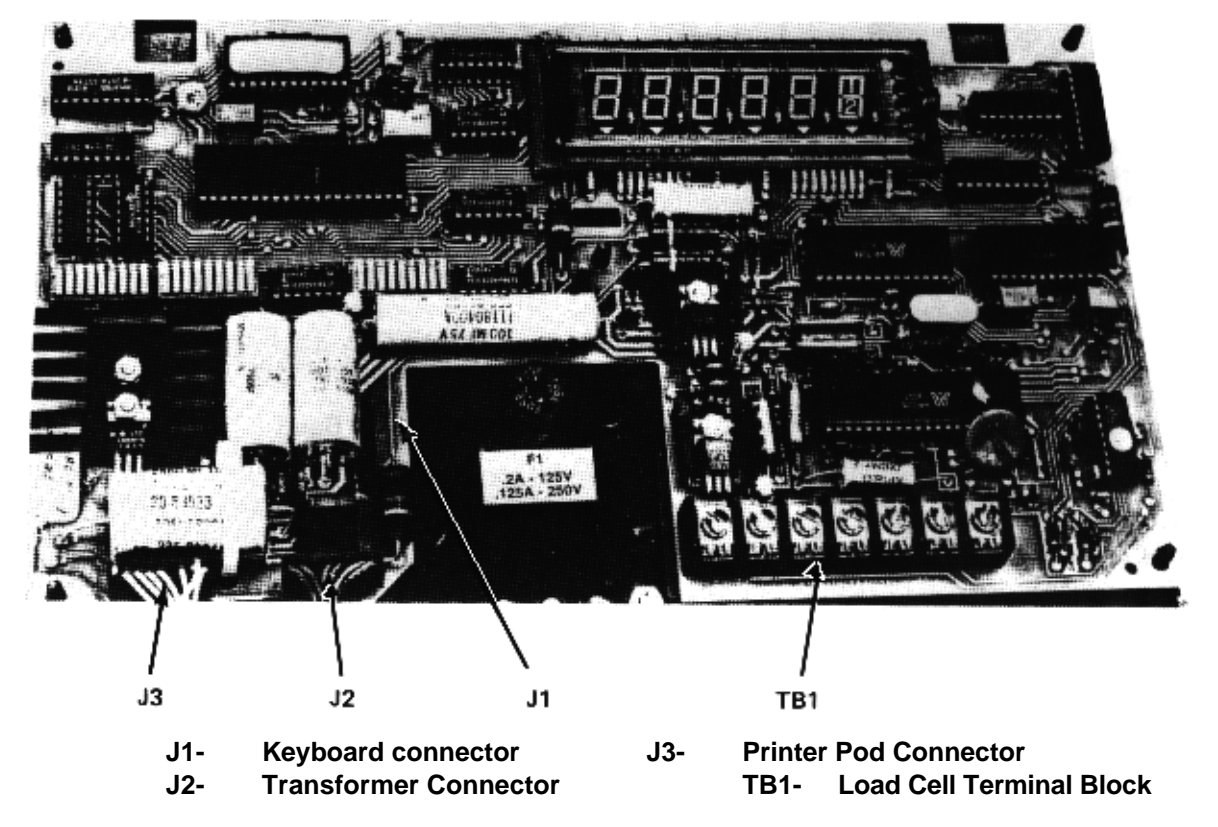

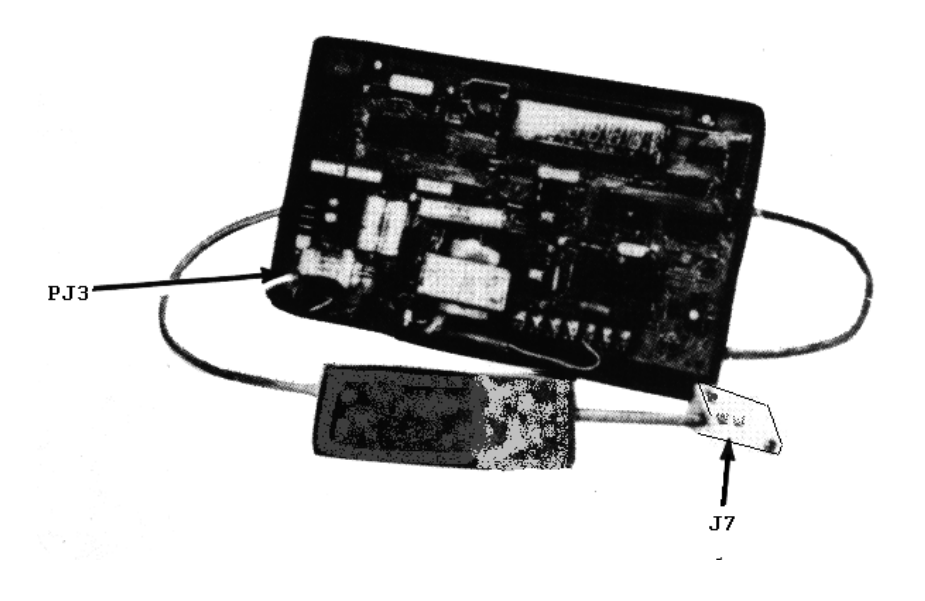

- PJ3 Connector to 8139 Control PCB
- J7 Output Connector to Printer

6.5.2 NEMA 4 ENCLOSURE

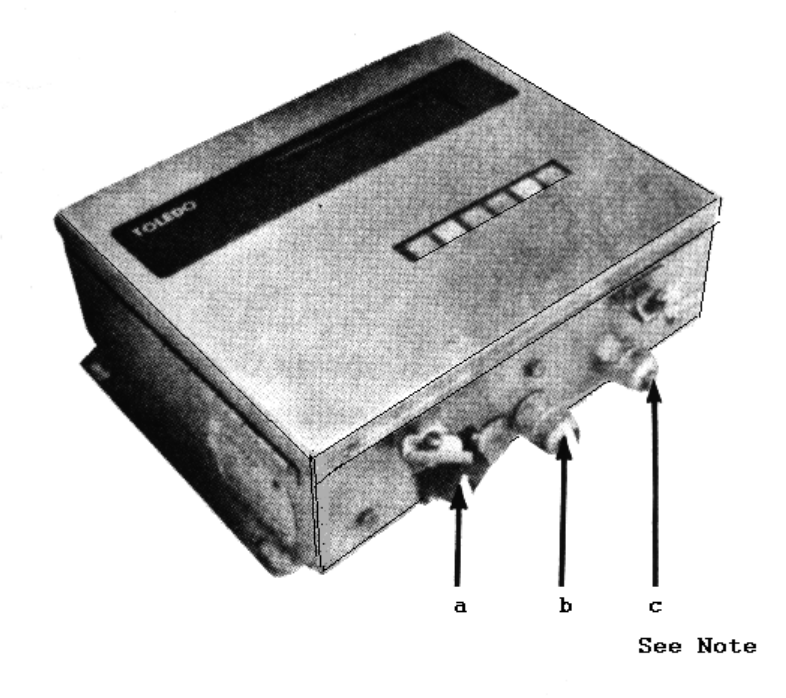

- a). Output to Printer J7
- b). Power Input
- c). Load Cell Cable Input

NOTE: Select the proper sized grommet to seal around the load cell cable where it enters the NEMA4 enclosure.

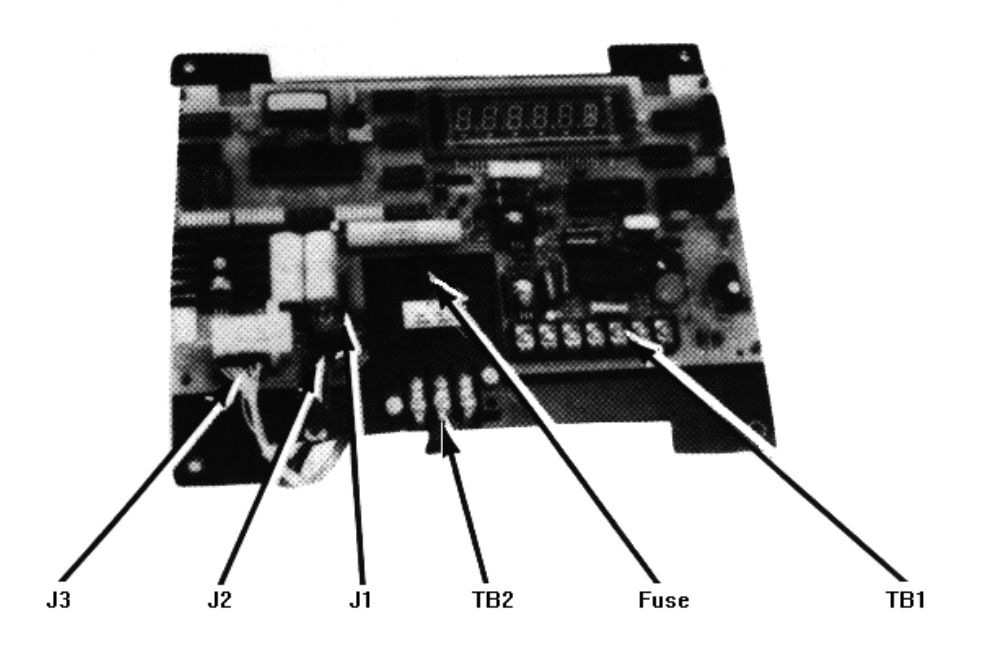

- J1- Keyboard Connector
- J2- Transformer Connector
- J3- Printer Interface PCB Connector
- TB1- Load Cell Terminal Block
- TB2- Power Cord Terminal Block

a). Ram 1 load cell connections using the 117207 00A Load Cell Extension

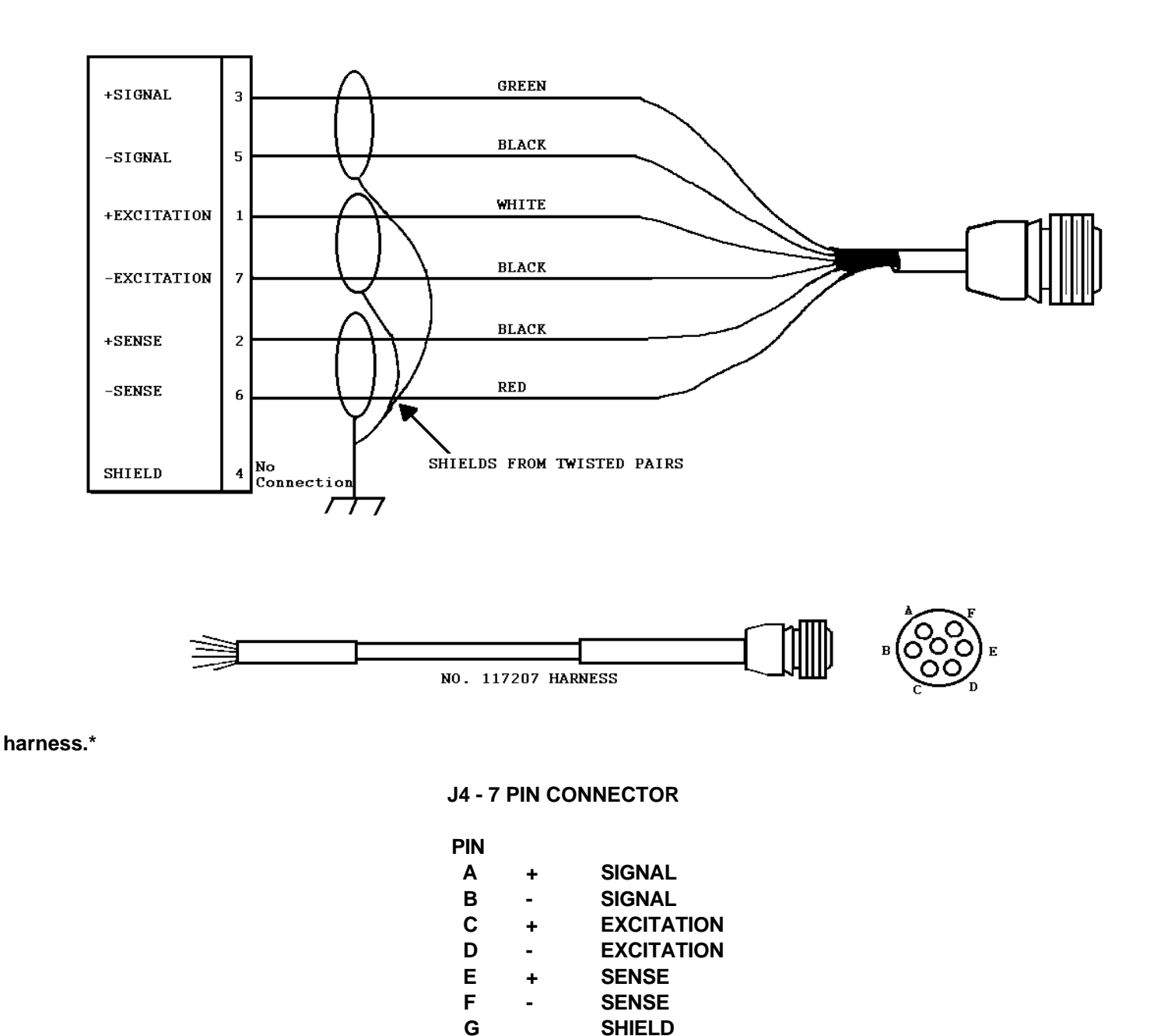

\* All load cell connections to the 8139 Ram 1 use this harness except the Model 2300 which connects directly to TB1 on the 8139.

\*\* J4 is a female jack that will connect directly to the standard Toledo 7 pin indicator/load cell cable connector.

# b). Ram 4 load cell connections using the 117611 00A load cell extension harness.\*

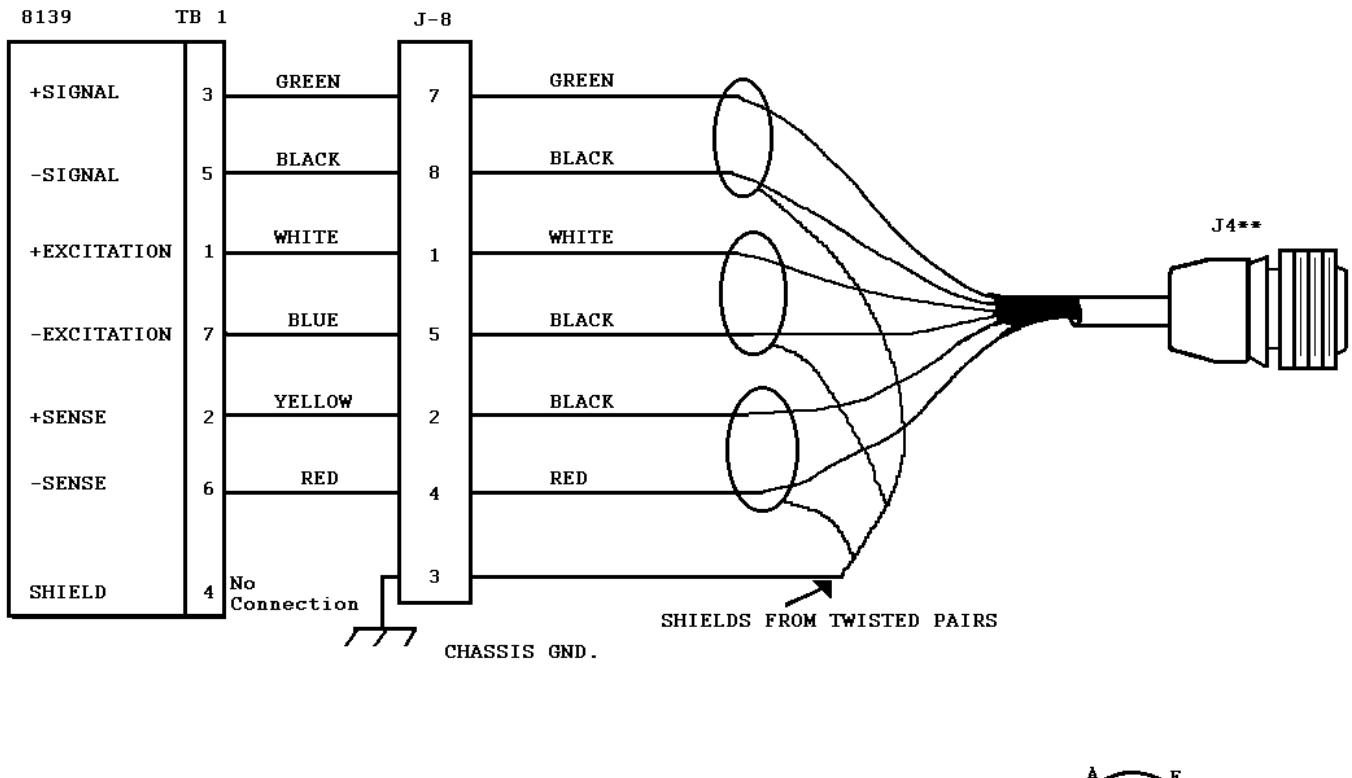

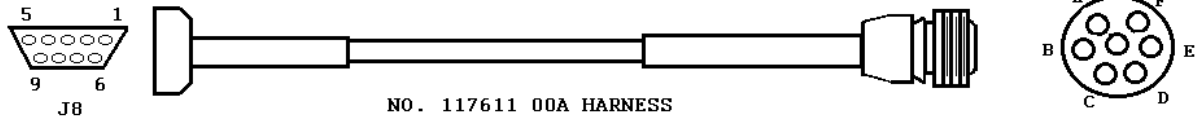

J4 - 7 PIN CONNECTOR

| PIN |   |            |
|-----|---|------------|
| Α   | + | SIGNAL     |
| В   | - | SIGNAL     |
| С   | + | EXCITATION |
| D   | - | EXCITATION |
| Е   | + | SENSE      |
| F   | - | SENSE      |
| G   |   | SHIELD     |

\* All load cell connections to the 8139 ram 4 use this harness except the Model 2300 which connects directly to J8 in the 8139.

\*\* J4 is a female jack that will connect directly to the standard 7 Pin indicator/load cell cable connector.

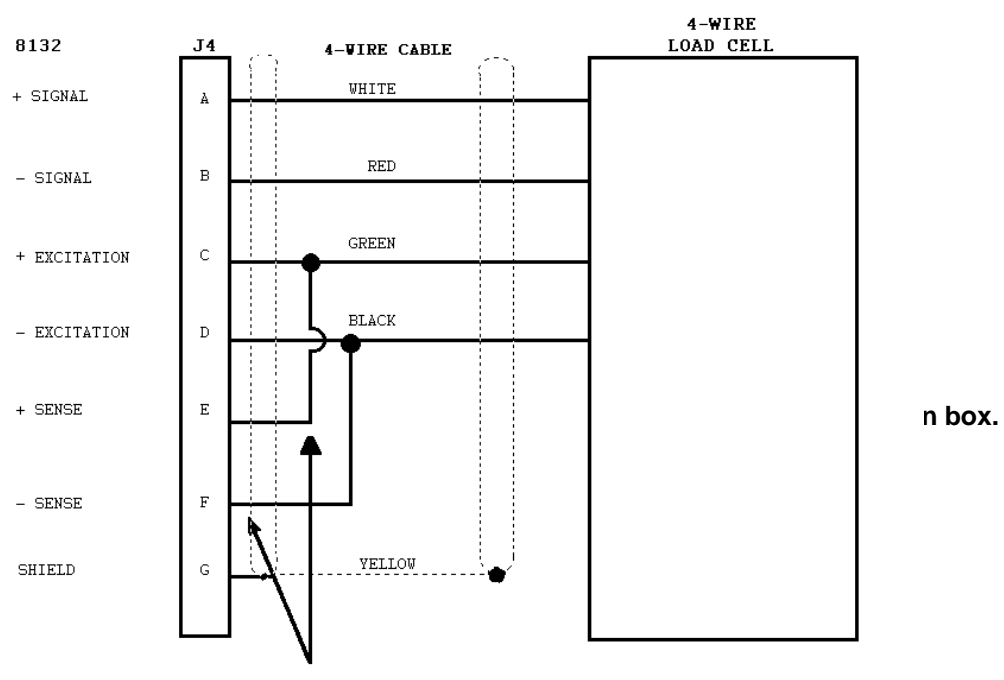

#### c). Typical signal load cell connections with load cell harness No. 117207 00A

JUMPERS ADDED TO LOAD CELL PLUG

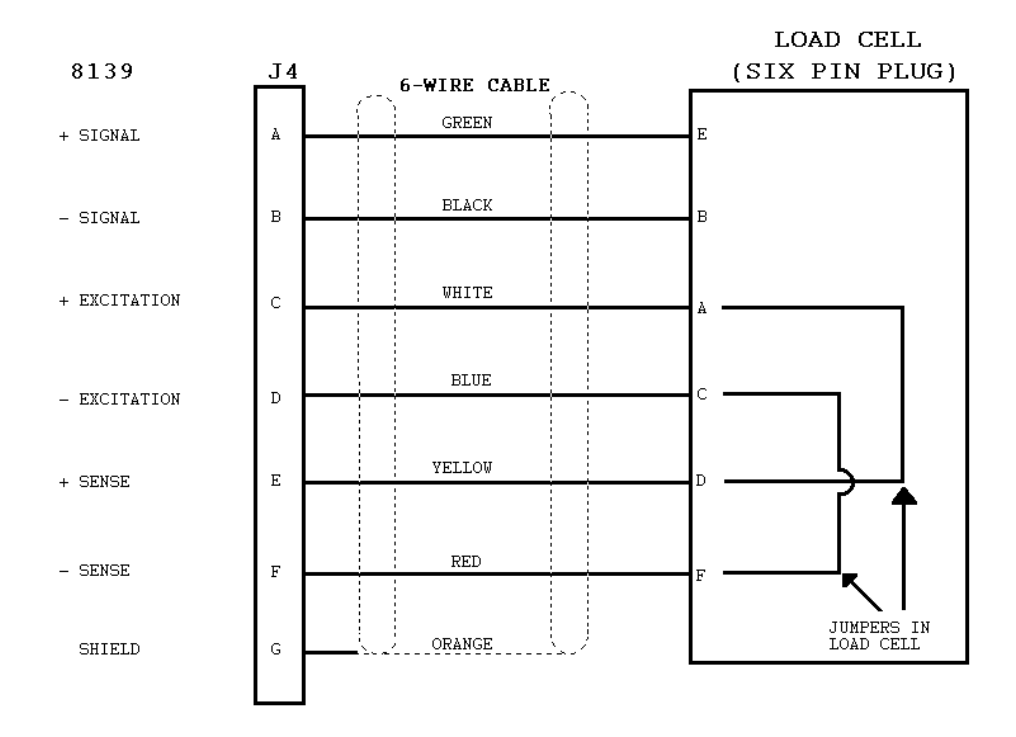

## d). Typical single and multiple load cell connections with junction box.

When using 4 wire cells, there will be jumpers between terminals 4 and 7 and between terminals 5 and 6 on TB101. On the 6 wire cells the jumpers are built into the load cell and they are between pins A and D and between pins C and F. use terminal strip #1 if only one L/C is used.

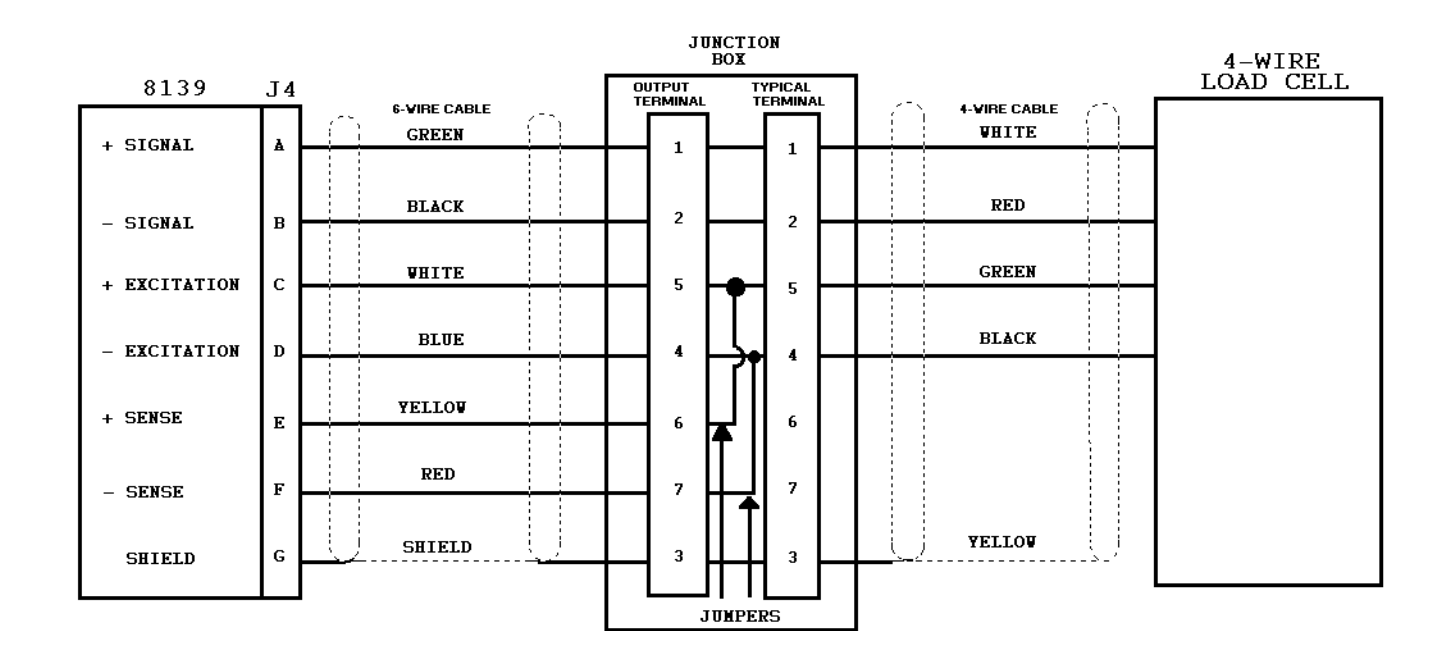

# 4 WIRE LOAD CELL(S) WITH JUNCTION BOX JUNCTION BOX

# 6 WIRE LOAD CELL(S) WITH JUNCTION BOX JUNCTION BOX

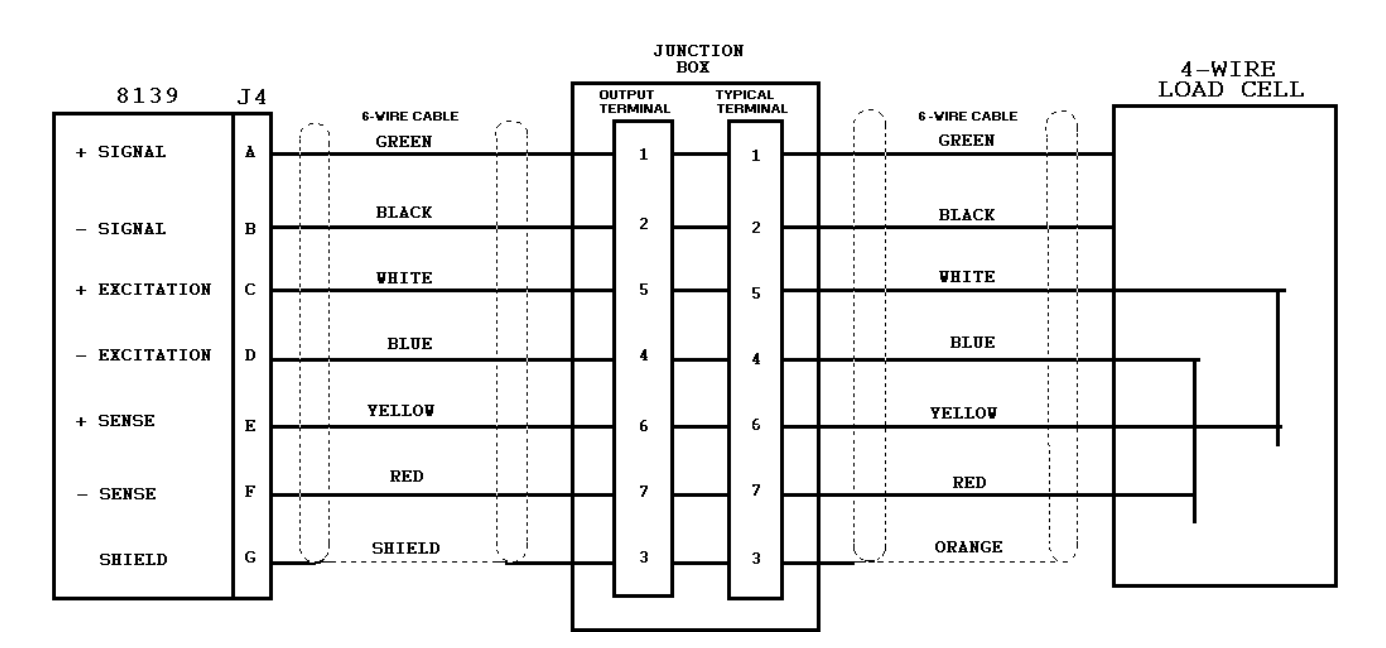

## 6.5.4 LOAD CELL CONNECTIONS TO THE STAINLESS STEEL ENCLOSURE

a). The Ram 148139 contains a filtering assembly (part number 117617 00A) for RFI filtering. The load cell connections are made to TB3 on this assembly.

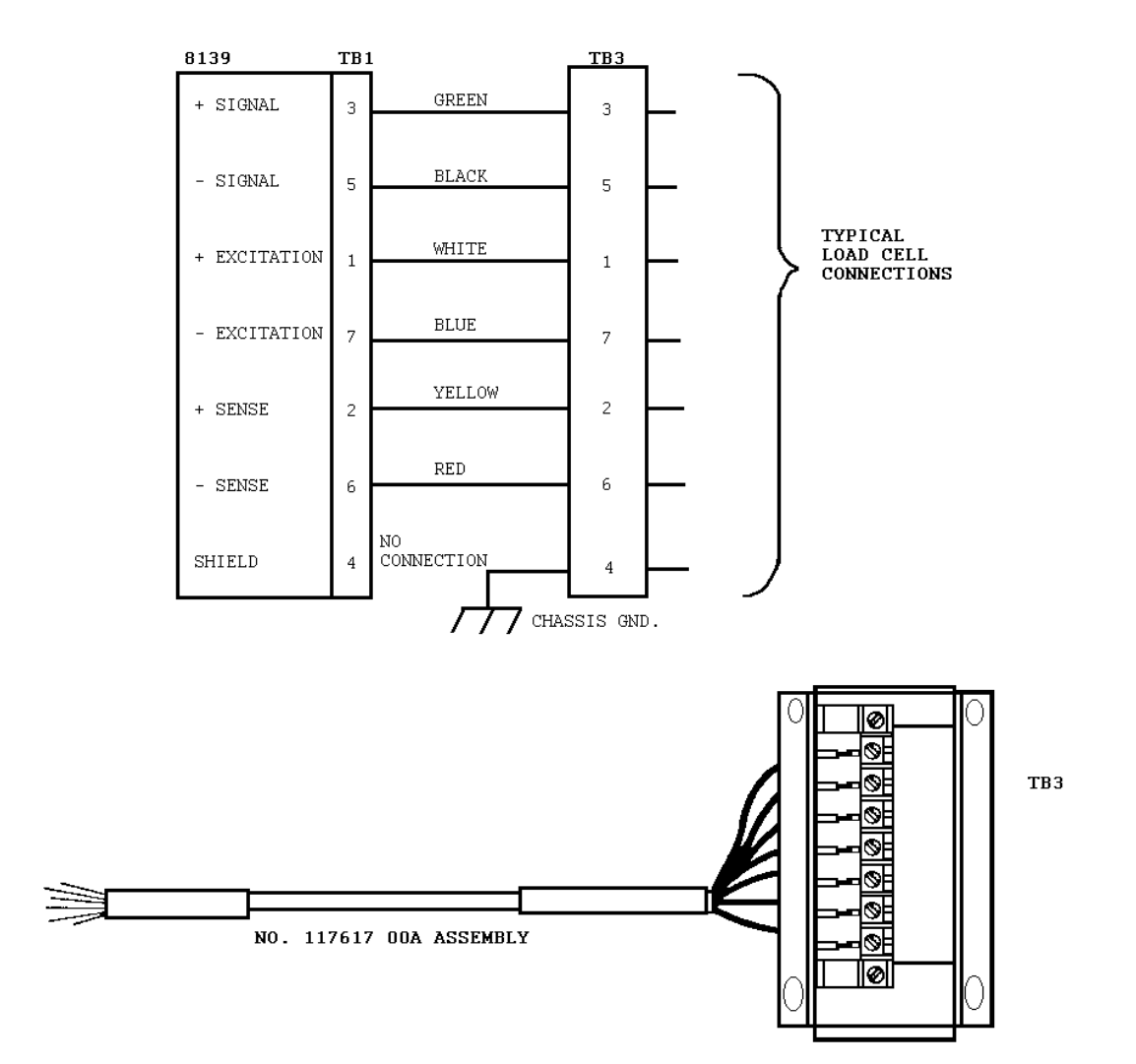

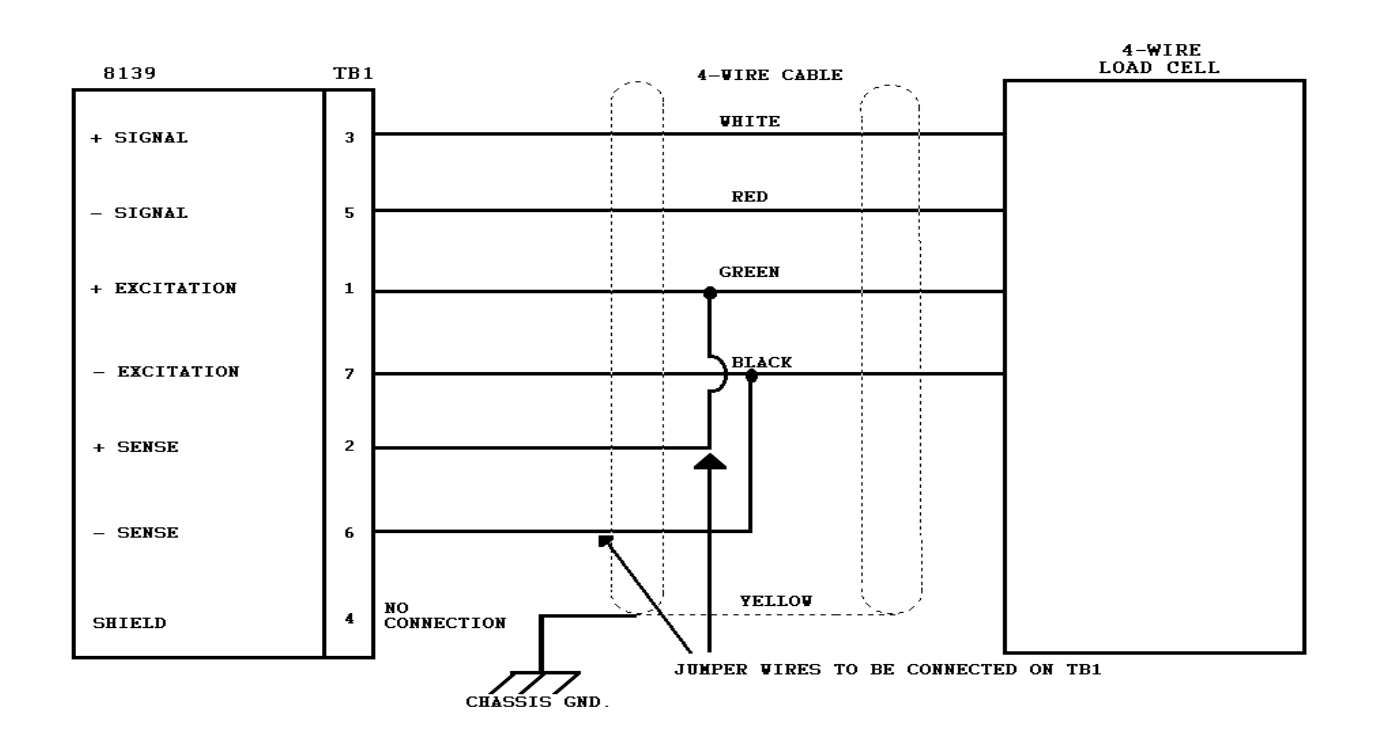

## **SINGLE 4 WIRE CELL**

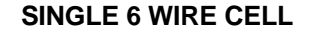

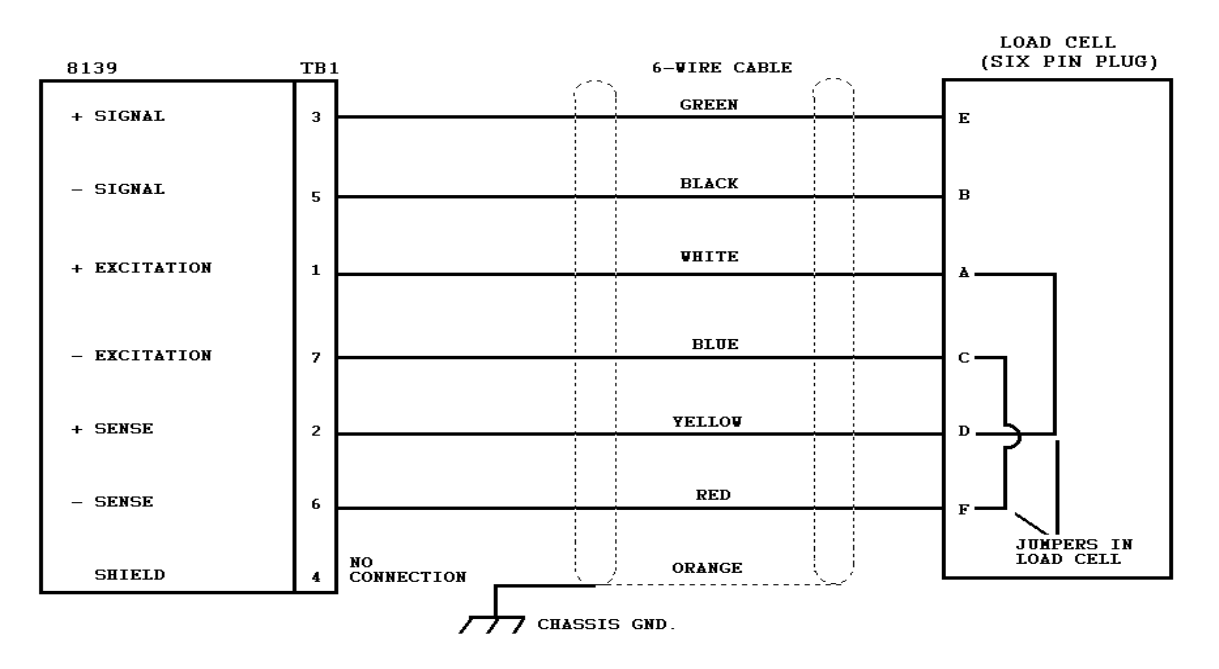

### c). Typical single load cell connections:

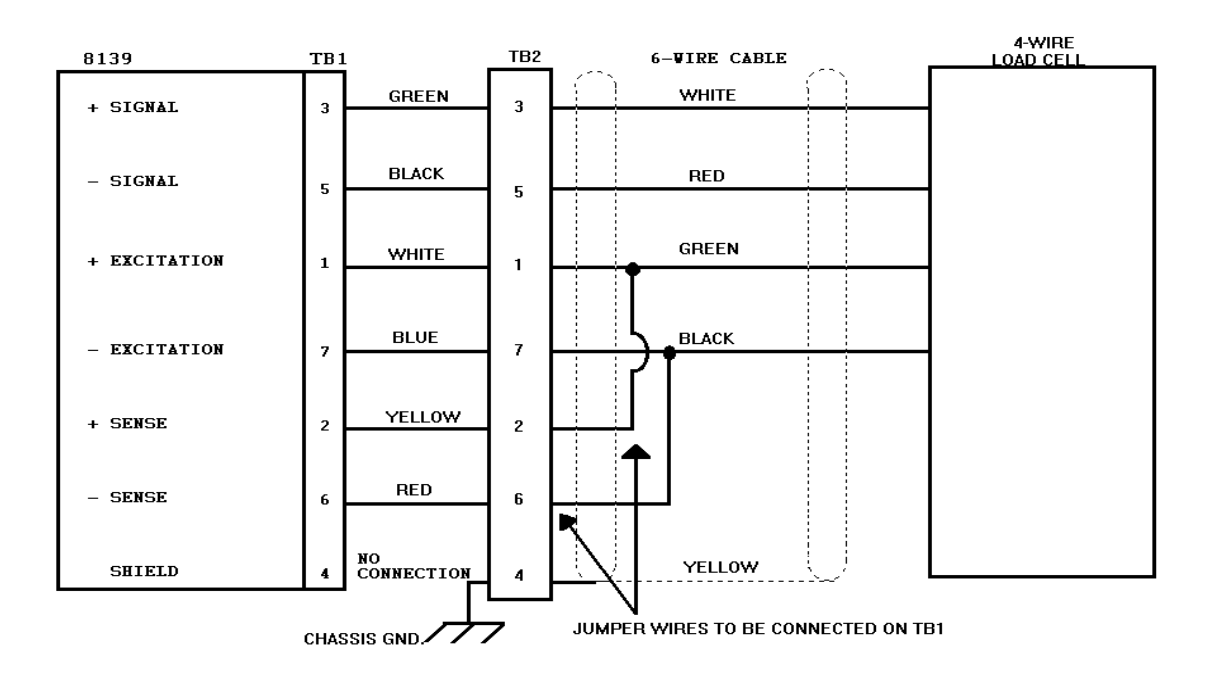

#### **SINGLE 4 WIRE CELL**

## **SINGLE 6 WIRE CELL**

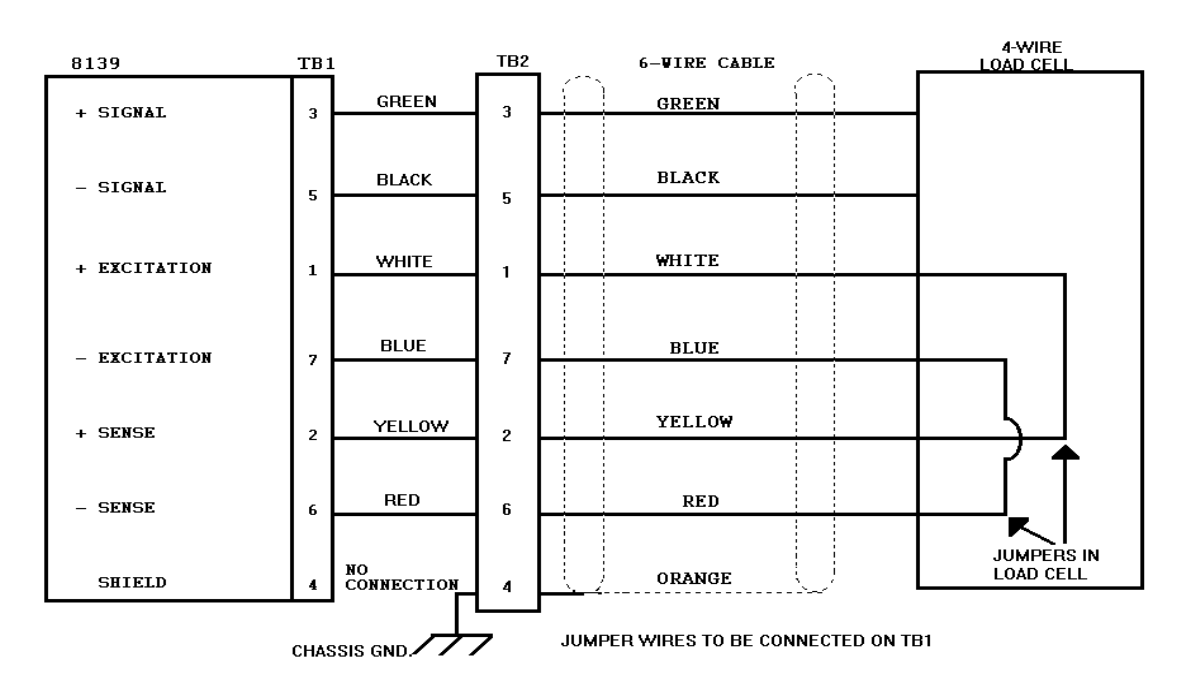

\* TB 3 is the terminal strip on the bracket that contains the RFI filters on Rams 12, 13, 14 and 15. Ram 11 uses TB1 for these connections.

d). Typical single and multiple cell connections with a junction box.

When using 4 wire cells. there will be jumpers between terminals 4 and 7 and between terminals 5 and 6 on TB101. On the 6 wire cells the jumpers are built into the load cell and they are between pins A and D and between pins C and F. use terminal strip # 1 if only one LC is used.

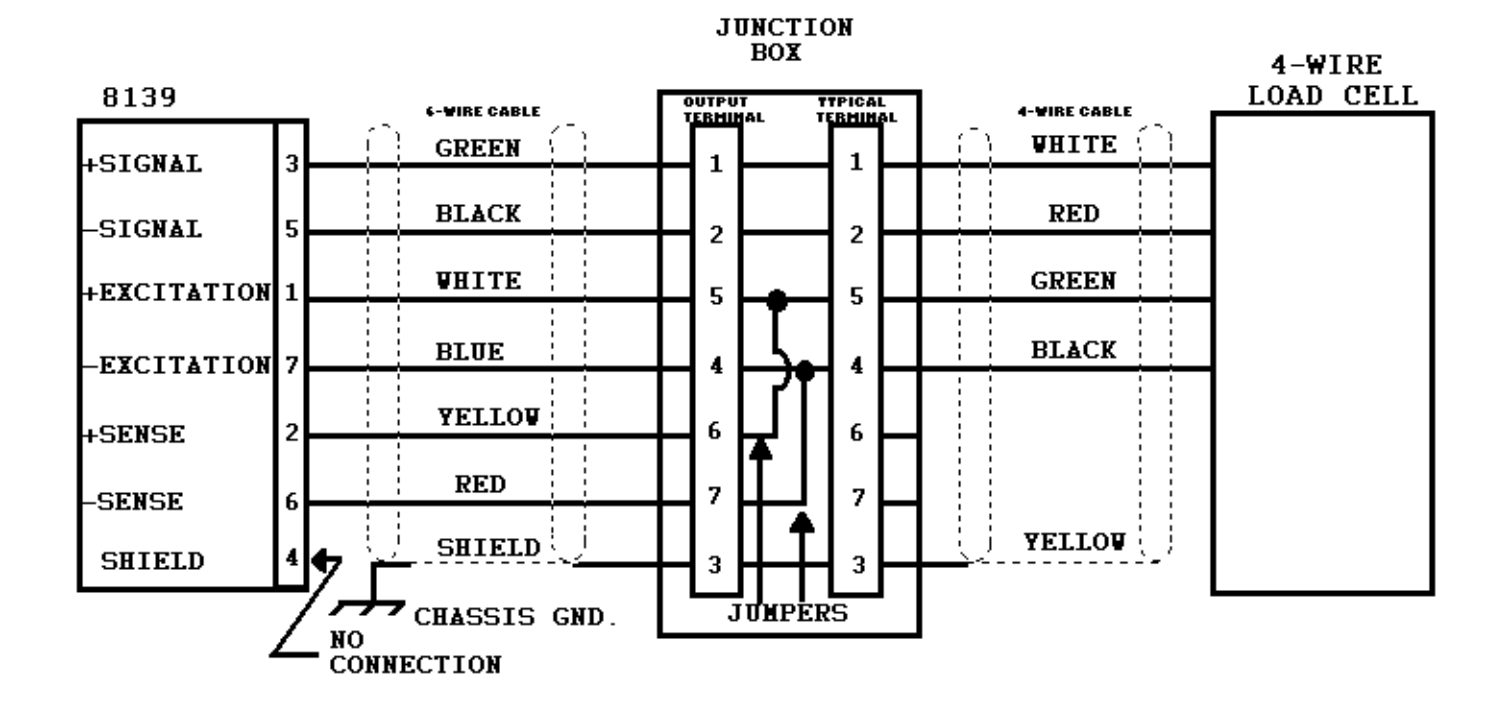

4 WIRE LOAD CELL(s) WITH JUNCTION BOX

#### 6 WIRE LOAD CELL(s) WITH JUNCTION BOX

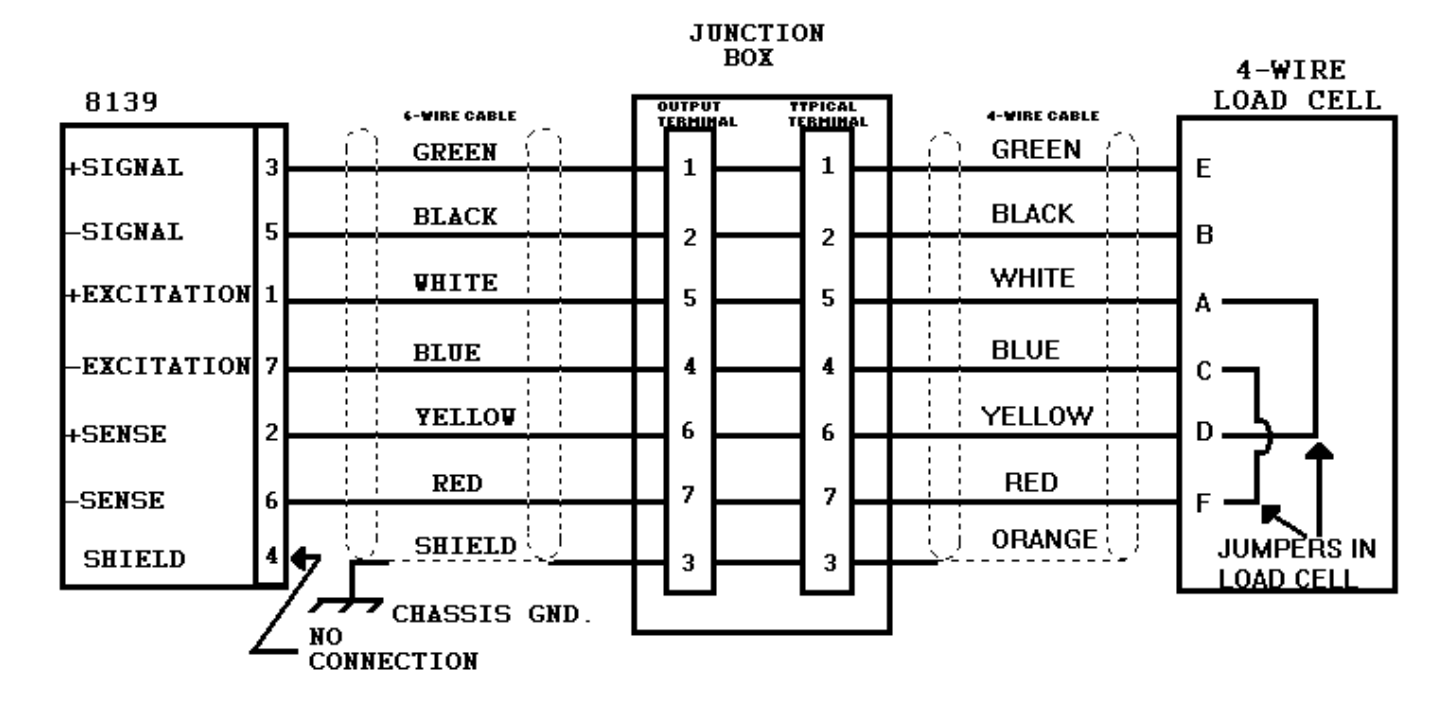

e). Typical single and multiple cell connections with a junction box.

When using 4 wire cells, there will be jumpers between terminals 4 and 7 and between terminals 5 and 6 on TB101. On the wire cells the jumpers are built into the load cell and they are between pins A and D and Between pins C and F. use terminal strip # 1 if only one LC is used.

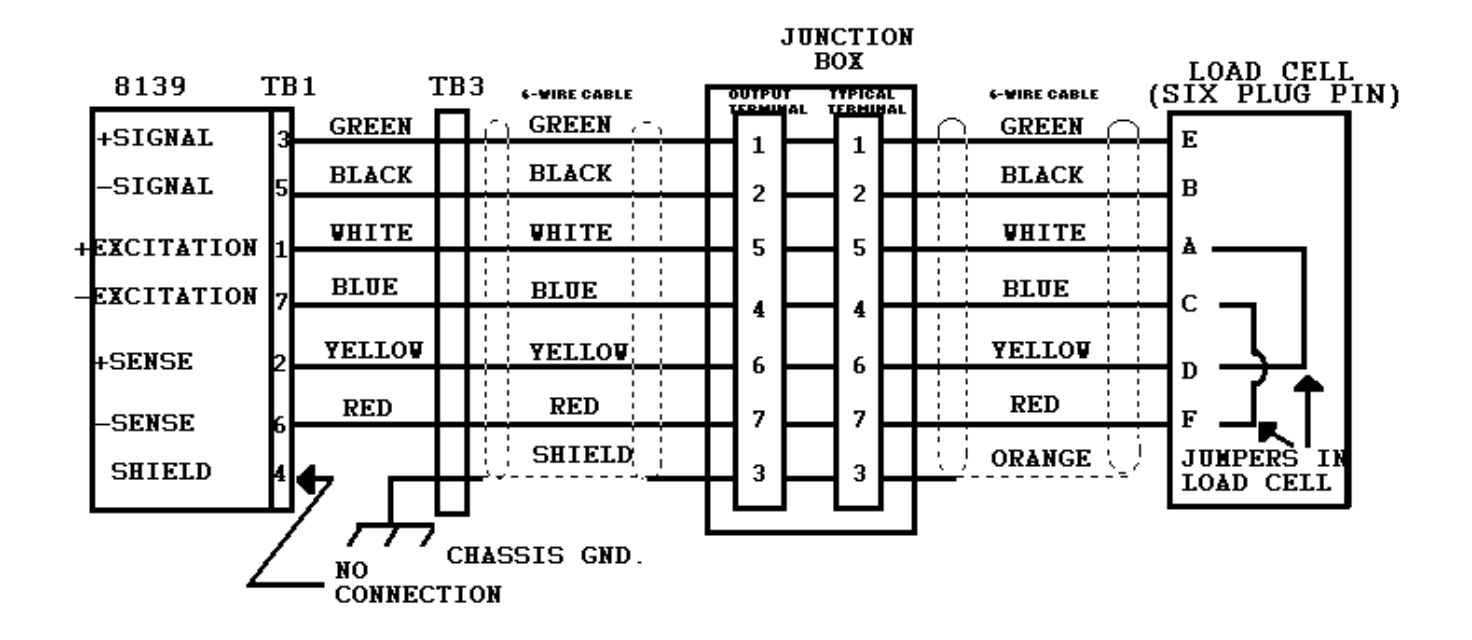

### **4 WIRE LOAD CELL(s) WITH JUNCTION BOX**

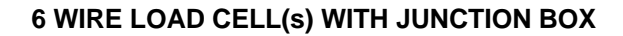

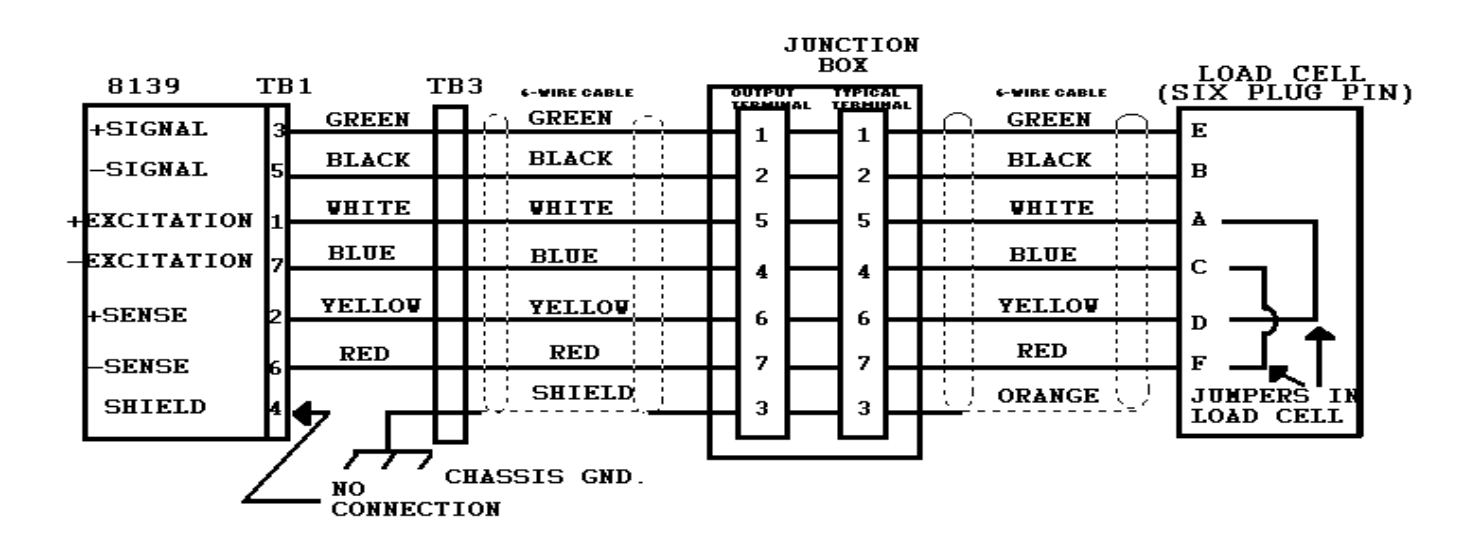

\* TB3 is the terminal strip on the bracket that contains the RFI filters on Rams 12, 13, 14, and 15. Ram 11 uses TB1 for these connections.

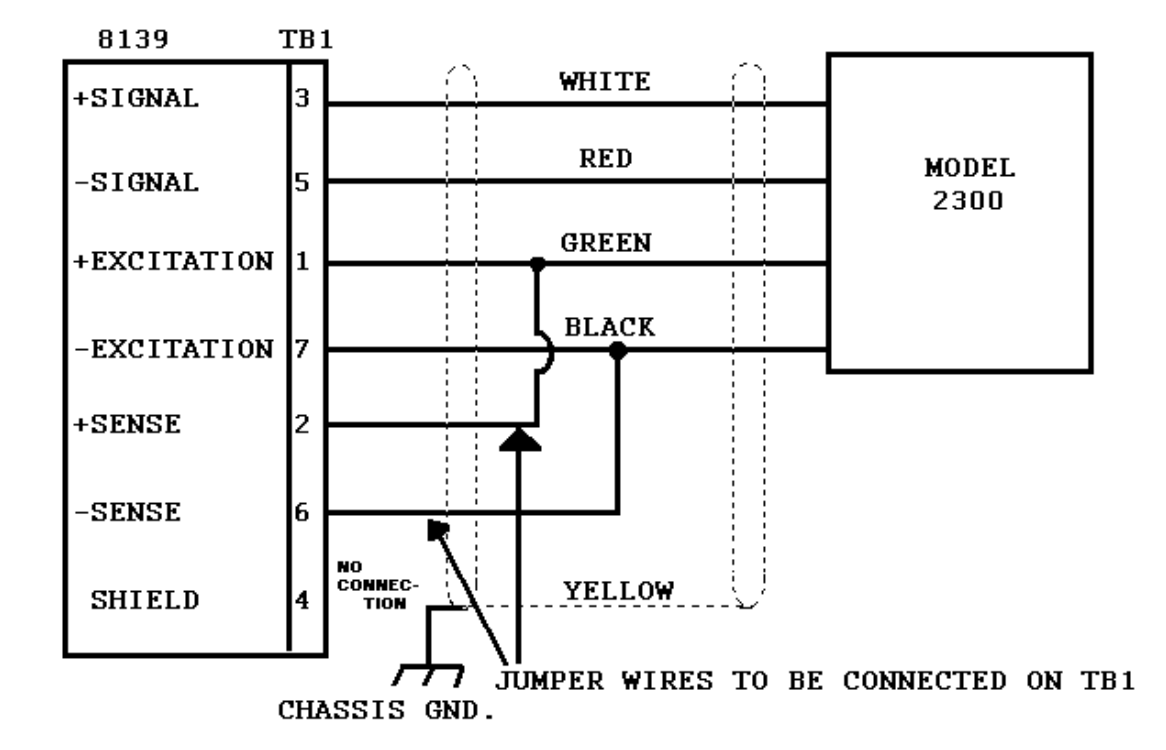

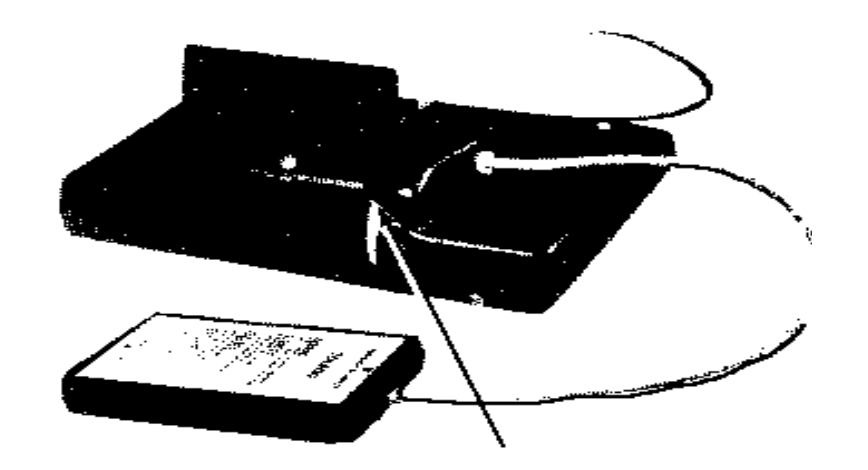

a). The Model 2300 connects directly to TB1 in both Ram 1 and Ram 11 8139's.

Be sure the rubber "sleeve" on the load cell cable is in position to act as a strain relief where the load cell cable is clamped between the desk bracket and the bottom of the plastic case.

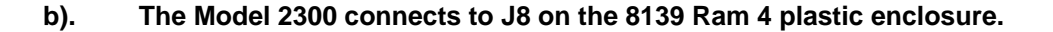

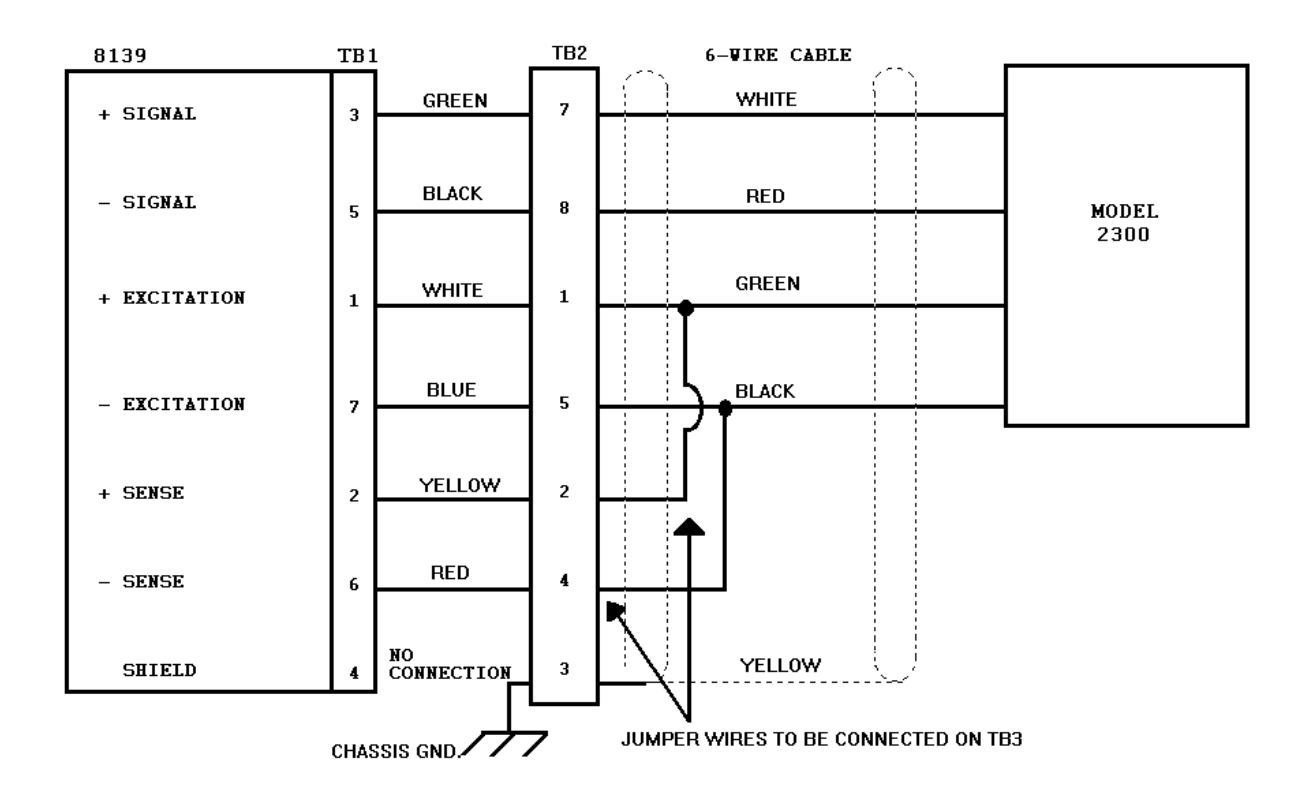

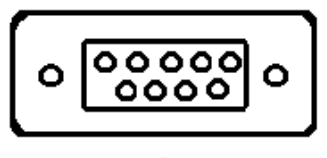

J-8

# c). The Model 2300 connects to TB3 on the 8139 Ram 14 stainless steel enclosure.

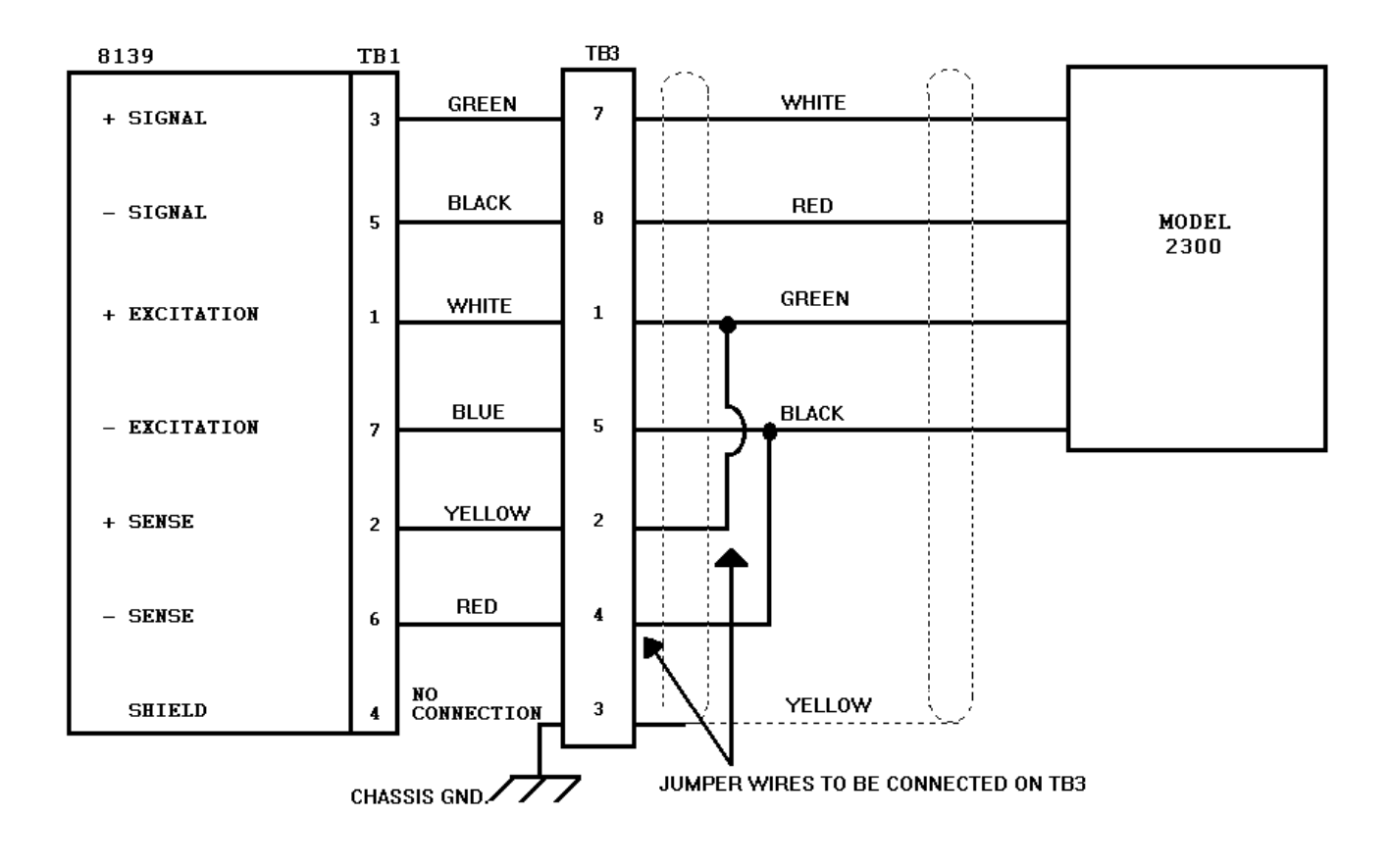

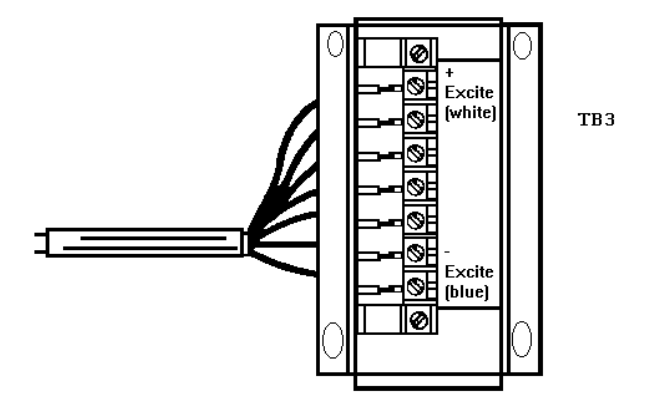

## 6.5.6 SERIAL OUTPUT CONNECTIONS

| SIGNAL NAME                                        | 8139         | 301/307      | 8805      | 8806      | 8820/8830 | 8855 |
|----------------------------------------------------|--------------|--------------|-----------|-----------|-----------|------|
|                                                    | POD J-7      | J-9          | J-1       | J-7       | J-25      | J-1  |
| Ground (Chassis)                                   | 1            |              |           |           |           |      |
| N.C.                                               | 2            |              |           |           | 2         |      |
| N.C.                                               | 3            |              |           |           | 7         |      |
| 20mA Transmit+                                     | 10           | 7            | 28        |           | 18        | 22   |
| 20mA Transmit -                                    | 11           |              |           | 16        |           |      |
| Supply Ground                                      | 12           |              |           | 18        |           |      |
| N.C.                                               | 15*          |              | 25*       |           | 14        |      |
| -Print Request (20mA)                              | 16           |              | 19        | 13        | 14        |      |
| N.C.                                               | 20*          | 5*           |           |           |           |      |
| Print Fault+                                       | 23           |              | 24        | 23        | 15        |      |
| Print Fault-                                       | 24           |              | 6         |           |           |      |
| 20mA supply (Transmit)                             | 25           | 6            | 26        |           | 16        | 3    |
|                                                    |              |              |           | 10        | 9         |      |
|                                                    |              |              |           | 25        | 19        |      |
|                                                    |              |              |           |           |           |      |
|                                                    |              | 11           | 11        |           | 11        | 11   |
| 12 12 12 12                                        |              |              |           |           |           |      |
| * Wires are present in intercor                    | nnecting cal | bles but are | e not use | d with th | ne 8139.  |      |
| Jumper is in 8139 end of inte                      | erconnecting | g cable.     |           |           |           |      |
| Jumper is in printer end of interconnecting cable. |              |              |           |           |           |      |

## a). 20 mA Output

Printer Pod connector plastic enclosure pin location. pin location.

Printer Output (Stainless Steel enclosure)

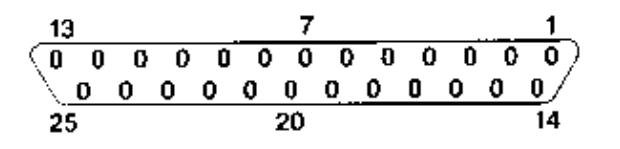

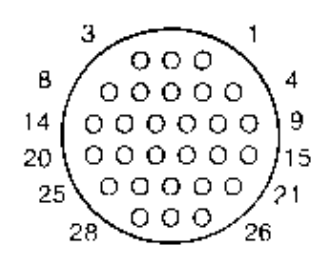

b). RS- 232-C Output

| SIGNAL NAME     | 8139 POD J7 |
|-----------------|-------------|
| T x D (RS-232)  | 2           |
| Print Request * | 6           |
| Logic Ground    | 7           |
| DTR (+12 VDC)   | 20          |

• To initiate a remote print request, a 200ms pulse of between +3 VDC and +15 VDC is required.

| MODEL     | TYPE OF 8139           | LENGTH               | PART NO.           |
|-----------|------------------------|----------------------|--------------------|
| 301/307   | 8139 Plastic With Pod  | 20'                  | 112156 00A         |
| 301/307   | 8139 NEMA 4            | 20'                  | 112157 00A         |
|           |                        |                      |                    |
| 8805      | 8139 Plastic With Pod  | 6'                   | 110837 00A         |
| 8805      | 8139 Plastic With Pod  | 20'                  | 110838 00A         |
|           |                        |                      |                    |
| 8805      | 8139 NEMA 4            | 6'                   | 110849 00A         |
| 8805      | 8139 NEMA 4            | 20'                  | 110850 00A         |
| 8806      | 8139 Plastic With POD  | 6'                   | 115494 00A         |
| 8806      | 8139 Plastic With POD  | 20'                  | 115/95 004         |
| 0000      | 01331 lastic With 1 OD | 20                   | 113433 004         |
| 8806      | 8139 NEMA 4            | 6'                   | 115496 00A         |
| 8806      | 8139 NEMA 4            | 20'                  | 115497 00A         |
| 8820/8830 | 8139 Plastic With Pod  | 6'                   | 114033 00A         |
| 8820/8830 | 8120 Plastic With Pod  | 20'                  | 114034 000         |
| 0020/0030 | 0129 Flastic With Fou  | 20                   | 114034 00A         |
| 8820/8830 | 8139 NEMA 4            | 6'                   | 114035 00A         |
| 8820/8830 | 8139 NEMA 4            | 20'                  | 114036 00A         |
| 0055      |                        | <b>CI</b>            | 44 4005 00 4       |
| 8855      | 8139 Plastic With Pod  | 6                    | 114285 00A         |
| 8855      | 8139 Plastic With Pod  | 20'                  | 114408 00A         |
| 8855      | 8139 NEMA 4            | 6'                   | 114104 00A         |
| 8855      | 8139 NEMA 4            | 20'                  | 114105 00A         |
|           | INTERCONNECTING CABLES | ARE THE SAME FOR THE | = 8139 AS THE 8136 |
|           |                        |                      |                    |

## SERIAL OUTPUT INTERCONNECTING CABLES

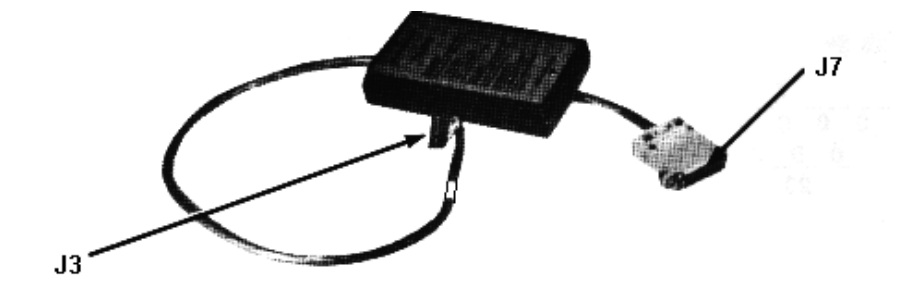

Printer pod used with Rams 1,2,3,4 and 5

- J3- Connection to 8139 control PCB
- J7- Output (similar to J-19 on the 8136)

NOTES

1. The printer pod used with the plastic enclosure is not a serviceable item. If it fails, a complete new pod should be installed.

2. In the stainless steel enclosure the Printer Interface PCB attaches to the rear of the chassis plate inside the enclosure.

## ASCII CHARACTER CHART

| 1                 |         |     |           |             |         |     |          |
|-------------------|---------|-----|-----------|-------------|---------|-----|----------|
| ASCII CHAR.       | DECIMAL | HEX | 76543210  | ASCII CHAR. | DECIMAL | HEX | 76543210 |
| NULL              | 0       | 00  | 00000000  | @           | 64      | 40  | 01000000 |
| SOH               | 1       | 01  | 00000001  | Α           | 65      | 41  | 01000001 |
| STX               | 2       | 02  | 00000010  | В           | 66      | 42  | 01000010 |
| ETX               | 3       | 03  | 00000011  | С           | 67      | 43  | 01000011 |
| EOT               | 4       | 04  | 00000100  | D           | 68      | 44  | 01000100 |
| FNQ               | 5       | 05  | 00000101  | F           | 69      | 45  | 01000101 |
| ACK               | 6       | 06  | 00000110  | F           | 70      | 46  | 01000110 |
| BELL              | 7       | 07  | 00000111  | G           | 71      | 47  | 01000111 |
| BACKSPACE         | 8       | 08  | 00001000  | н           | 72      | 48  | 01001000 |
|                   | 0       | 00  | 00001000  | 1           | 73      | 40  | 01001000 |
| LineFood          | 10      | 03  | 00001001  |             | 73      | 45  | 01001001 |
| Vort Tab          | 11      |     | 00001010  | J<br>K      | 74      | 48  | 01001010 |
| Form Food         | 12      | 00  | 00001011  | K           | 75      | 40  | 01001011 |
| Corr Poturn       | 12      |     | 00001100  | <br>M       | 70      | 40  | 01001100 |
| Shift Out         | 13      | 00  | 00001101  | IVI         | 70      | 40  | 01001101 |
| Shift In          | 14      | 00  | 00001110  |             | 70      | 40  | 01001110 |
| Dete Link Fee     | 10      | 0F  | 00001111  | 0           | 79      | 4F  | 01001111 |
|                   | 10      | 10  | 00010000  | F O         | 00      | 50  | 01010000 |
| DC1               | 17      | 11  | 000010001 | Q<br>D      | 01      | 51  | 01010001 |
| DC2               | 10      | 12  | 00010010  | R           | 02      | 52  | 01010010 |
| DC3               | 19      | 13  | 00010011  | 5<br>       | 83      | 53  | 01010011 |
| DC4               | 20      | 14  | 00010100  | I           | 84      | 54  | 01010100 |
|                   | 21      | 15  | 00010101  | U           | 85      | 55  | 01010101 |
| SYNCH IDLE        | 22      | 16  | 00010110  | V           | 86      | 56  | 01010110 |
| End Trans. Block  | 23      | 17  | 00010111  | W           | 87      | 57  | 01010111 |
| CANCEL            | 24      | 18  | 00011000  | X           | 88      | 58  | 01011000 |
| End Of Medium     | 25      | 19  | 00011001  | Y           | 89      | 59  | 01011001 |
| SUBSTITUTE        | 26      | 1A  | 00011010  | Z           | 90      | 5A  | 01011010 |
| ESCAPE            | 27      | 1B  | 00011011  | [           | 91      | 5B  | 01011011 |
| FS (Cursor Right) | 28      | 1C  | 00011100  | ١           | 92      | 5C  | 01011100 |
| GS (Cursor Left)  | 29      | 1D  | 00011101  | ]           | 93      | 5D  | 01011101 |
| RS (Cursor Up)    | 30      | 1E  | 00011110  | ^           | 94      | 5E  | 01011110 |
| US (Cursor Down)  | 31      | 1F  | 00011111  |             | 95      | 5F  | 01011111 |
| SPACE             | 32      | 20  | 00100000  | `           | 96      | 60  | 01100000 |
| !                 | 33      | 21  | 00100001  | а           | 97      | 61  | 01100001 |
| "                 | 34      | 22  | 00100010  | b           | 98      | 62  | 01100010 |
| #                 | 35      | 23  | 00100011  | С           | 99      | 63  | 01100011 |
| \$                | 36      | 24  | 00100100  | d           | 100     | 64  | 01100100 |
| %                 | 37      | 25  | 00100101  | е           | 101     | 65  | 01100101 |
| &                 | 38      | 26  | 00100110  | f           | 102     | 66  | 01100110 |
| '                 | 39      | 27  | 00100111  | g           | 103     | 67  | 01100111 |
| (                 | 40      | 28  | 00101000  | h           | 104     | 68  | 01101000 |
| )                 | 41      | 29  | 00101001  | i           | 105     | 69  | 01101001 |
| *                 | 42      | 2A  | 00101010  | j           | 106     | 6A  | 01101010 |
| +                 | 43      | 2B  | 00101011  | k           | 107     | 6B  | 01101011 |
| ,                 | 44      | 2C  | 00101100  | I           | 108     | 6C  | 01101100 |
| -                 | 45      | 2D  | 00101101  | m           | 109     | 6D  | 01101101 |
|                   | 46      | 2E  | 00101110  | n           | 110     | 6E  | 01101110 |
| 1                 | 47      | 2F  | 00101111  | 0           | 111     | 6F  | 01101111 |
| 0                 | 48      | 30  | 00110000  | р           | 112     | 70  | 01110000 |
| 1                 | 49      | 31  | 00110001  | q           | 113     | 71  | 01110001 |
| 2                 | 50      | 32  | 00110010  | r           | 114     | 72  | 01110010 |
| 3                 | 51      | 33  | 00110011  | S           | 115     | 73  | 01110011 |
| 4                 | 52      | 34  | 00110100  | t           | 116     | 74  | 01110100 |
| 5                 | 53      | 35  | 00110101  | u           | 117     | 75  | 01110101 |
| 6                 | 54      | 36  | 00110110  | v           | 118     | 76  | 01110110 |
| 7                 | 55      | 37  | 00110111  | w           | 119     | 77  | 01110111 |
| 8                 | 56      | 38  | 00111000  | x           | 120     | 78  | 01111000 |
| 9                 | 57      | 39  | 00111001  | У           | 121     | 79  | 01111001 |
| :                 | 58      | 3A  | 00111010  | z           | 122     | 7A  | 01111010 |
| ;                 | 59      | 3B  | 00111011  | {           | 123     | 7B  | 01111011 |
| <                 | 60      | 3C  | 00111100  |             | 124     | 7C  | 01111100 |
| =                 | 61      | 3D  | 00111101  | }           | 125     | 7D  | 01111101 |
| >                 | 62      | 3E  | 00111110  | ~           | 126     | 7E  | 01111110 |
| ?                 | 63      | 3F  | 00111111  |             | 127     | 7F  | 01111111 |

## 6.6 DATA OUTPUT TABLES

## 6.6.1 300 BAUD OUTPUT

All data sent is 11 bit ASCII (1 start bit, 7 data bits, 1 even parity bit, 2 stop bits) Data is sent once each time print button on front of module is pressed.

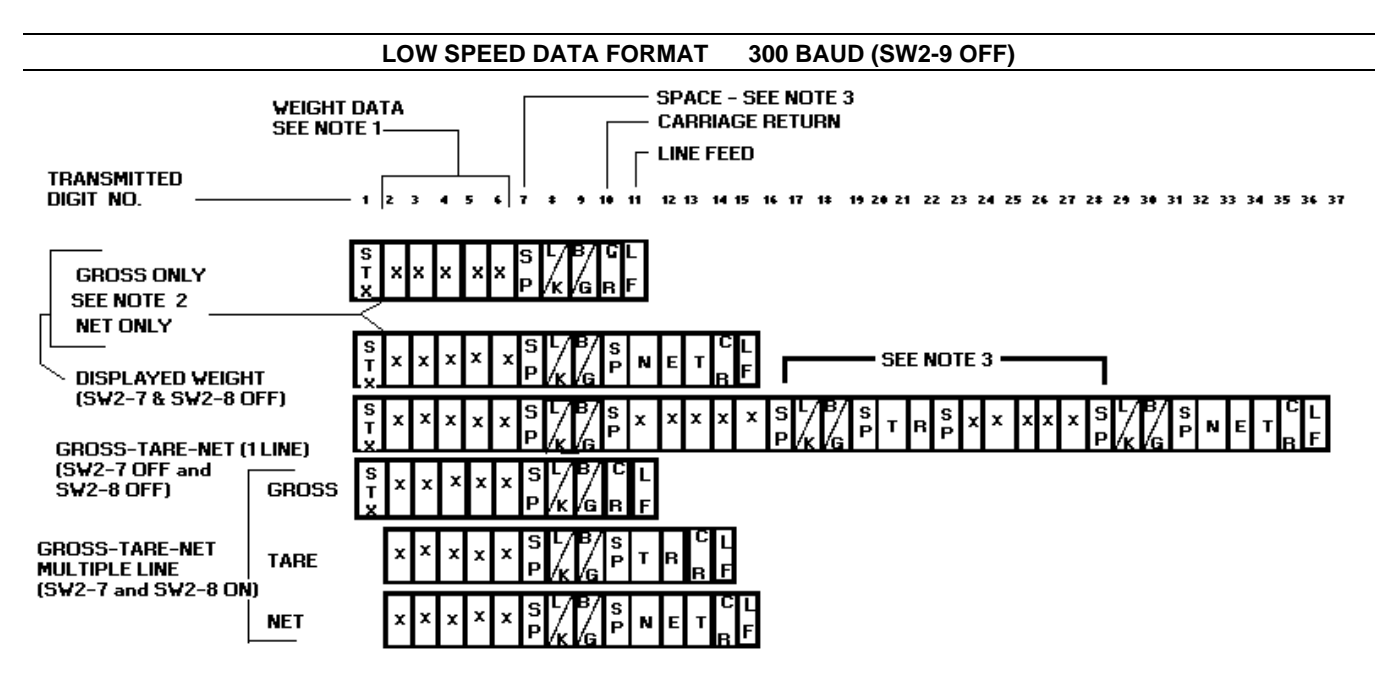

- 1. An extra byte is inserted in the format when a decimal point is required.
- 2. If double width printing is selected (SW2-9 and SW2-8 OFF) an "SO" character (HEX E) is inserted at this point. All following characters are shifted right 1 location.
- 3. A space is not sent in the KG mode.

## 6.6.2 4800 BAUD OUTPUT

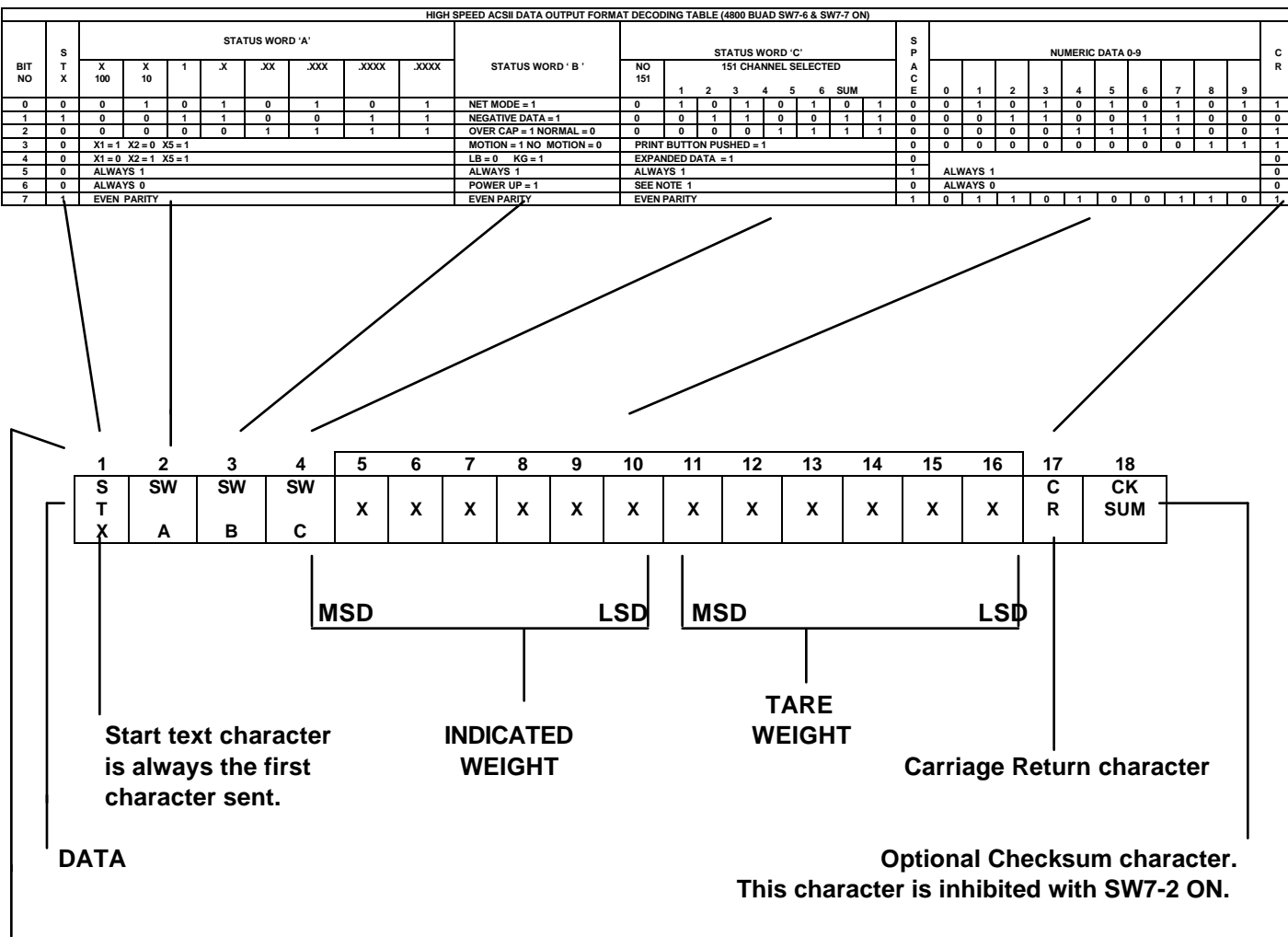

Transmitted Digit No.

NOTE: THIS BIT IS "1" ONLY WHEN KEYBOARD TARE IS ENTERED IN KG MODE.

## 6.7 CONFIGURATION GUIDE FOR THE MODEL 2300

The capacity is shown on the data plate for each understructure and the increment size must agree with the following chart.

|                |               | CAP       | ACITY     |
|----------------|---------------|-----------|-----------|
| FACTORY NUMBER | PLATFORM SIZE | LB        | KG        |
| 2300-1111      | 12" X 12      | 30 X .01  | 15 X .005 |
| 2300-1112      |               | 60 X .02  | 30 X .01  |
| 2300-1113      |               | 150 X .05 | 60 X .02` |
| 2300-2112      | 18" X 18"     | 60 X .02  | 30 X .01  |
| 2300-2113      |               | 150 X .05 | 60 X .02  |
| 2300-2114      |               | 300 X .1  | 150 X .05 |
| 2300-3113      | 24" X 24      | 150 X .05 | 60 X .02  |
| 2300-3114      |               | 300 X .1  | 150 X .05 |
| 2300-3115      |               | 600 X .2  | 300 X.1   |
| 2300-4114      | 30" X 30"     | 300 X .1  | 150 X .05 |
| 2300-4115      |               | 600 X .2  | 300 X .1  |
| 2300-4116      |               | 1000 X .5 | 500 X .2  |
| 2300-4117      |               | 1500 X .5 | 600 X .2  |

## 6.8 INTERFACE KOP'S AND MATING HARDWARE

### PLASTIC ENCLOSURE

| DESCRIPTION                                | PART NUMBER |
|--------------------------------------------|-------------|
| Printer Interface Pod (20 mA)              | 116250 00A  |
| Printer Interface Pod (RS-232)             | 119221 00A  |
| Load Cell Extension Harness (Ram 1)        | A117207 00A |
| Load Cell Extension Harness (Rams 2.3.4.5) | A117611 00A |

## STAINLESS STEEL ENCLOSURE

| DESCRIPTION                     | PART NUMBER |
|---------------------------------|-------------|
| Printer Interface KOP           | 117196 00A  |
| Load Cell Connector Grommet Kit | A117419 00A |

| MATING CONNECTORS for 8139 INPUTS/OUTPUTS |               |             |            |  |
|-------------------------------------------|---------------|-------------|------------|--|
| ТҮРЕ                                      | DESCRIPTION   | DESK        | WALL       |  |
| Load Cell                                 | Connector     | A117661 00A | Not Used   |  |
| 7 Pin                                     | Clamp         | 117662 00A  |            |  |
| Load Cell (RFI)                           | Connector     | 117599 00A  | Not Used   |  |
| 9 Pin                                     | Clamp         | 117600 020  |            |  |
| Serial I/O                                | Male Plug     | 107187 00A  | 112139 00A |  |
|                                           | Clamp         | 107188 00A  | 110803 00A |  |
|                                           | Pins          | 107189 00A  | 107189 00A |  |
|                                           | Sealing Clamp |             | 110802 00A |  |

## 6.9 PARTS LISTING FOR THE 8139

Parts common to the plastic and NEMA 4 enclosures:

| Keyboard          | B114648 00A |
|-------------------|-------------|
| Control PCB       | 117175 00A  |
| Fuse, .2A Slo-Blo | P00685 020  |

Parts used with the Plastic enclosure only:

| 103867 00A  |
|-------------|
| A114661 00A |
| 116250 00A  |
|             |
| A117207 00A |
|             |
| A117611 00A |
|             |

\*Includes Keyboard

Parts used only with the NEMA 4 Stainless Steel enclosure:

| Printer Interface PCB   | 114657 00A |
|-------------------------|------------|
| Keyboard Overlay        | 114667 00A |
| Plastic Keyboard Window | 114667 00A |

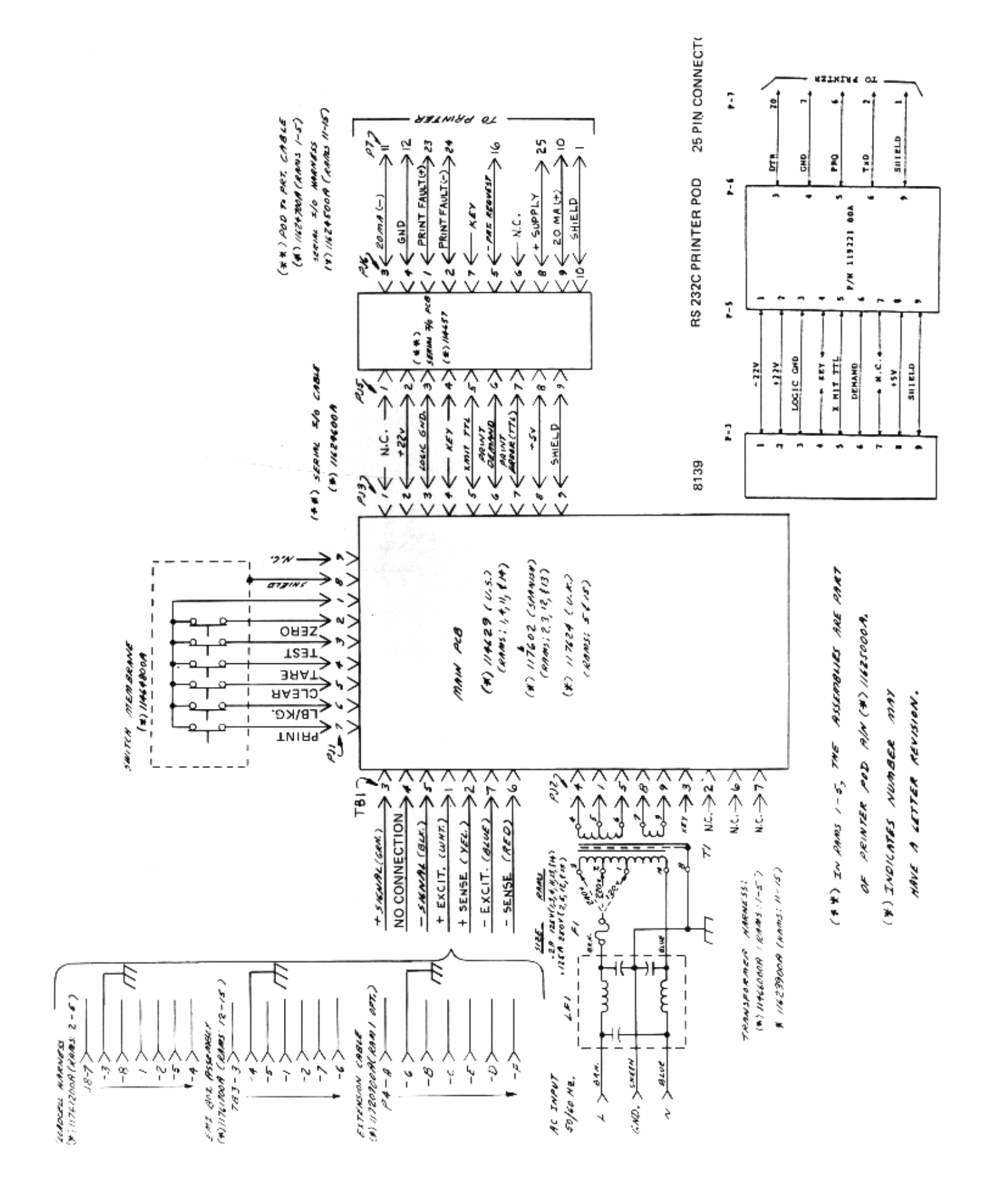